Dell Server Management Pack Suite Version 5.0.1 For Microsoft System Center Operations Manager And System Center Essentials

ユーザーズガイド

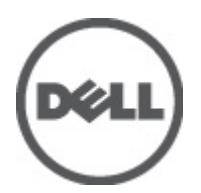

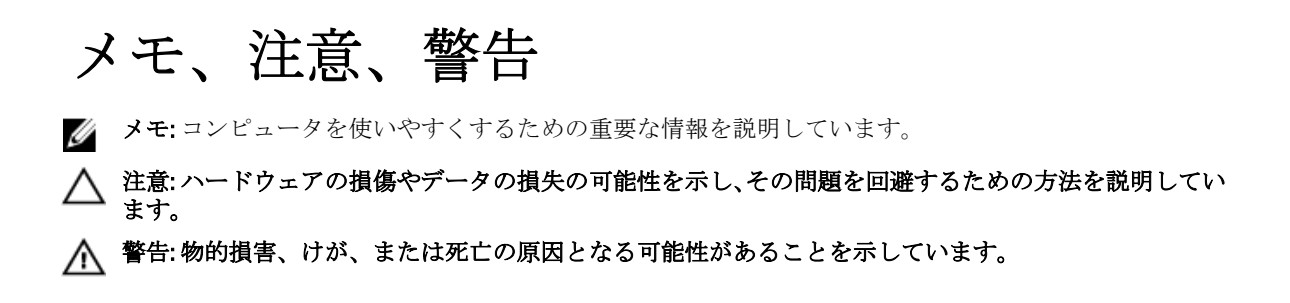

#### $\ensuremath{\mathbb{C}}$ 2012 Dell Inc.

本書に使用されている商標: Dell<sup>™</sup>、Dell のロゴ、Dell Boomi<sup>™</sup>、Dell Precision<sup>™</sup>、OptiPlex<sup>™</sup>、Latitude<sup>™</sup>、PowerEdge<sup>™</sup>、PowerVault<sup>™</sup>、 PowerConnect<sup>™</sup>、OpenManage<sup>™</sup>、EqualLogic<sup>™</sup>、Compellent<sup>™</sup>、KACE<sup>™</sup>、FlexAddress<sup>™</sup>、Force10<sup>™</sup>および Vostro<sup>™</sup> は Dell Inc. の商標で す。Intel<sup>®</sup>、Pentium<sup>®</sup>、Xeon<sup>®</sup>、Core<sup>®</sup> および Celeron<sup>®</sup> (は米国およびその他の国における Intel Corporation の登録商標です。 AMD<sup>®</sup> は Advanced Micro Devices, Inc. の登録商標、AMD Opteron<sup>™</sup>、AMD Phenom<sup>™</sup> および AMD Sempron<sup>™</sup> は同社の商標です。 Microsoft<sup>®</sup>、Windows<sup>®</sup>、Windows Server<sup>®</sup>、Internet Explorer<sup>®</sup>、MS-DOS<sup>®</sup>、Windows Vista<sup>®</sup> および Active Directory<sup>®</sup> は米国お よび/またはその他の国における Microsoft Corporation の商標または登録商標です。Red Hat<sup>®</sup> および SUSE<sup>®</sup> は米国お よび/またはその他の国における Microsoft Corporation の商標または登録商標です。Novell<sup>®</sup> および SUSE<sup>®</sup> は米国およ びその他の国における Novell, Inc. の登録商標です。Oracle<sup>®</sup> は Oracle Corporation またはその関連会社、もしくはその両者の 登録商標です。Citrix<sup>®</sup>、Xen<sup>®</sup>、Xen<sup>®</sup>、XenServer<sup>®</sup> および XenMotion<sup>®</sup> は米国および/またはその他の国における Citrix Systems, Inc. の登録商標または商標です。VMware<sup>®</sup>、Virtual SMP<sup>®</sup>、vMotion<sup>®</sup>、VCenter<sup>®</sup> および vSphere<sup>®</sup> は米国またはその他の国におけ る VMware, Inc. の登録商標または商標です。IBM<sup>®</sup> は International Business Machines Corporation の登録商標です。

2012 - 08

Rev. A00

# 目次

| メモ、注意、警告                                             | 2  |
|------------------------------------------------------|----|
| 章 1: はじめに                                            | 7  |
| Dell Server Management Pack Suite の新機能               | 7  |
| Dell Server Management Pack Suite の主要機能              | 8  |
| Dell Server Management Pack Suite                    | 10 |
| 拡張可能エディションと詳細エディションの機能比較                             | 12 |
| 章 2: Dell Server Management Pack の機能性概要              | 13 |
| 章3:検出とグループ化                                          |    |
| サーバー(帯域内)監視機能を使用した Dell システムの検出                      | 15 |
| サーバー(帯域外)監視機能を使用した Dell システムの検出                      | 16 |
| シンプル認証 Run As アカウントの作成                               | 17 |
| DRAC およびシャーシデバイスの検出                                  | 17 |
| <b>OpsMgr 2012</b> のための拡張性の推奨                        | 18 |
| Dell Server Management Pack Suite による検出              | 18 |
| Dell サーバー(帯域内)監視機能による検出                              |    |
| Dell サーバー(帯域外) 監視機能による検出                             | 19 |
| <b>DRAC</b> 監視機能による検出                                | 19 |
| Dell シャーシ監視機能による検出                                   | 19 |
| シャーシブレード相関機能による検出                                    | 20 |
| Dell Common Operations Library Management Pack による検出 | 20 |
| オブジェクト検出のカスタマイズ                                      | 20 |
| 章 <b>4</b> : 監視                                      | 21 |
| 重要度レベルのインジケータ                                        | 21 |
| ビュー                                                  | 22 |
| アラートビュー                                              | 22 |
| ダイアグラムビュー                                            | 23 |
| 状態ビュー                                                | 26 |
| パフォーマンスおよび電源監視ビュー                                    | 27 |
| ユニット監視                                               | 27 |
| サーバー(帯域内)監視機能のための Dell ユニット監視                        |    |
| サーバー(帯域外)監視機能のための Dell ユニット監視                        | 30 |
| シャーシ監視機能のための Dell ユニット監視                             | 32 |
| DRAC 監視のための Dell ユニット監視機能                            | 33 |
| ルール                                                  | 33 |

| Dell システムイベント処理のルール                                 | 34 |
|-----------------------------------------------------|----|
| Server Administrator                                | 34 |
| ストレージ管理                                             | 34 |
| DRAC、CMC、または DRAC/MC                                | 34 |
| Dell サーバー                                           | 34 |
| パフォーマンスコレクションルール                                    | 35 |
| 章 5: タスク                                            | 37 |
| タスクサマリ                                              | 37 |
| 機能管理タスク                                             | 39 |
| Dell モジュラーとモノリシックシステムのタスク(帯域内)                      | 42 |
| ESM ログのクリア                                          | 42 |
| Dell OpenManage Server Administrator の起動            | 42 |
| Remote Desktop の起動                                  | 42 |
| 帯域内 Dell Remote Access Console の起動                  | 43 |
| 電源状態のチェック                                           | 43 |
| パワーサイクル                                             | 43 |
| 強制電源オフ                                              | 43 |
| 正常電源オフ                                              | 44 |
| 電源オン                                                |    |
| 電源リセット                                              | 44 |
| LED 識別表示オフ                                          | 45 |
| LED 識別表示オン                                          | 45 |
| 保証情報の取得                                             | 45 |
| Dell OpenManage Power Center の起動                    | 45 |
| X32 ビット管理サーバーでの Dell License Manager の起動            | 46 |
| X64 ビット管理サーバー上での Dell License Manager の起動           | 46 |
| -<br>Dell モジュラーとモノリシックシステムタスク(帯域外)                  | 46 |
| 保証情報の取得                                             | 46 |
| Dell OpenManage Server Administrator(モノリシックサーバー)の起動 | 47 |
| Remote Desktop(モノリシックサーバー)の起動                       | 47 |
| Dell OpenManage Power Center の起動                    | 47 |
| Dell Remote Access Console の起動                      | 47 |
| Dell License Manager の起動                            | 48 |
| Dell Remote Access Controller(DRAC) タスク             | 48 |
| Dell Remote Access Console の起動                      | 48 |
| Dell License Manager の起動                            | 48 |
| -<br>Dell OpenManage Server Administrator の起動       |    |
| Remote Desktop の起動                                  |    |
| Dell シャーシタスク                                        |    |
| Dell CMC Console の起動                                |    |
| Dell Modular Chassis Remote Access Console の起動      | 50 |
|                                                     |    |

| Dell Connections License Manager URL の設定         | 50 |
|--------------------------------------------------|----|
| 章 6: レポート                                        | 53 |
| レポートへのアクセス                                       | 53 |
| OpenManage Windows イベントログレポートの生成                 | 53 |
| BIOS 設定レポートの生成                                   | 54 |
| ファームウェアおよびドライババージョンレポートの生成                       | 54 |
| RAID 設定レポートの生成                                   | 54 |
| 章 7: 関連文書およびリソース                                 | 57 |
| Operations Manager のパフォーマンスと拡張性のためのマイクロソフトガイドライン | 57 |
| その他の必要マニュアル                                      | 57 |
| デルへのお問い合わせ                                       | 58 |
| 章 8: 付録 A - 問題とその解決                              | 59 |
| 問題とその解決                                          | 59 |
| 既知の制限                                            | 60 |
| 機能管理アラート                                         | 61 |
| 章 9: 付録 B - 外部プログラムの有効化タスク                       | 63 |
| アドバンス電源制御と LED 識別表示タスクの作成                        | 63 |
| License Manager 起動タスクの作成                         | 64 |

# はじめに

本書では、Microsoft System Center Operations Manager 2007 R2、Microsoft System Center 2012 Operations Manager、 および System Center Essentials 2010 向けの Dell Server Management Pack Suite バージョン 5.0.1 で実行できるア クティビティが説明されています。この環境により、Dell デバイスの管理および監視ができ、デバイスが使 用可能であることも確実にします。

 $\triangle$ 

IJ

注意: データの破壊および / または損失を避けるため、本書の手順は Windows オペレーティングシステム と Systems Center Operations Manager 2007 SP1/R2、System Center 2012 Operations Manager、および System Center Essentials 2010 の使用における適切な知識と経験をお持ちの場合にのみ実行してください。

✓ メモ: 既知の問題についての情報に加え、ソフトウェアおよび管理サーバー要件の最新情報が記載されている Server Management Pack Suite の readme ファイルをお読みください。この readme ファイルは、 support.dell.com/manuals の Systems Management マニュアルのページに掲載されており、自己解凍型実行可能ファイル Dell\_Server\_Management\_Pack\_Suite\_v5.0.1\_A00.exe にも含まれています。

メモ: 本マニュアル内の OpsMgr 関する言及は、特に指定のない限り、System Center Operations Manager 2007 R2、System Center 2012 Operations Manager、および System Center Essentials (SCE) 2010 に適用されます。

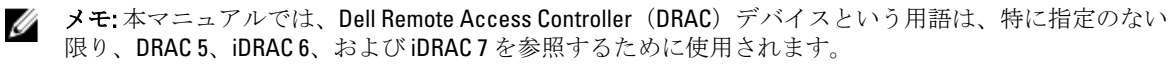

✓ メモ:本マニュアルでは、シャーシデバイスという用語は、特に指定のない限り、DRAC/モジュラーシャーシ (DRAC/MC) と Chassis Management Controller (CMC)の両方を参照するために使用されます。

## Dell Server Management Pack Suite の新機能

#### 表1.新機能と機能性

| 新機能                                   | 機能性                                                                                                    |
|---------------------------------------|----------------------------------------------------------------------------------------------------|
| System Center 2012 Operations Manager | System Center 2012 Operations Manager をサポートし<br>ます。                                                                                                    |
| 第12世代サポート                             | 第 12 世代 Dell PowerEdge システムをサポートしま<br>す。                                                                                                    |
| システムの帯域外検出と監視                         | 第12世代 PowerEdge システム(オペレーティングシ<br>ステムなしのシステム、または Windows、Linux、ESXi<br>オペレーティングシステムを実行しているシステ<br>ム)の帯域外検出と監視をサポートします。対応オ<br>ペレーティングシステムの詳細に関しては、<br>support.dell.com/manuals にある『OpenManage Software<br>Support Matrix』(OpenManage ソフトウェアサポート<br>マトリクス)を参照してください。 |
| 保証情報                                  | 検出された Dell システムの保証情報を提供します。                                                                                                    |
|                                       | メモ:この機能には、アクティブなインターネット接続が必要です。                                                                                                    |

| 新機能                                    | 機能性                                                                                                    |
|----------------------------------------|----------------------------------------------------------------------------------------------------|
| Dell OpenManage Power Center           | OpsMgr を使用して <b>Dell OpenManage Power Center</b> コ<br>ンソールを起動します。                                                                                                    |
| Dell License Manager                   | Dell License Manager コンソールを起動します。                                                                                                    |
| アラートの保持                                | 最新バージョンへの <b>OpsMgr</b> のアップグレード中、ア<br>ラートを保持します。                                                                                                    |
| 機能監視                                   | 特定の監視機能で必要とされる、すべての管理パッ<br>クとその依存関係をインポート、アップグレード、<br>削除できます。                                                                                                    |
| インストーラ                                 | <b>OpsMgr</b> 環境内における <b>Dell Server Management Pack</b><br>Suite の容易な統合を可能にします。                                                                                             |
| 新しいコンソール起動タスク                          | iDRAC 7 用に Remote Desktop を起動します。<br>iDRAC 7 用に Dell OpenManage Server Administrator を<br>起動します。<br>Dell License Manager を起動します。<br>Dell Connections License Manager を起動します。 |
| DRAC デバイス用のトラップ送信先設定                   | DRAC7 デバイス用のトラップ送信先を自動的に設定<br>します。                                                                                                    |
| 帯域外検出されたシステムおよび監視対象システム<br>のシャーシブレード相関 | CMC シャーシと、帯域外検出されたシステムおよび<br>監視対象システムの間の相関関係を検出します。                                                                                                    |

## Dell Server Management Pack Suite の主要機能

本バージョンの Dell Server Management Pack Suite は、Windows オペレーティングシステムで実行される Dell システム、および帯域外 Dell デバイスを管理するための以下の機能を提供します。

### 表 2.機能と機能性

| 10 M-                          |                                                                                                    |
|--------------------------------|----------------------------------------------------------------------------------------------------|
| 機能                             | 機能性                                                                                                    |
| iDRAC vFlash カードの検出と監視         | iDRAC vFlash カードおよび iDRAC ネットワークイン<br>タフェースの帯域内検出および監視をサポートしま<br>す。                                                                                                    |
| イベント監視                         | 次をサポートします。                                                                                                    |
|                                | <ul> <li>OpenManage Server Administrator バージョン<br/>6.2~7.0 からのイベント</li> <li>DRAC デバイスのプラットフォームイベント<br/>トラップ (PET)</li> <li>DRAC デバイスからの SNMP トラップ</li> <li>シャーシデバイスからの SNMP トラップ</li> </ul>                                                |
| サーバーネットワークインタフェースカードの検出<br>と監視 | <ul> <li>次をサポートします。</li> <li>Broadcom および Intel ネットワークインタフェースカード (NIC) の物理ネットワークイン<br/>タフェースおよびチーミングされたネットワークインタフェースの帯域内検出と監視。</li> <li>Server Administrator バージョン 6.2.0.1~7.0 を<br/>実行しているシステム上の NIC のエンリッチ<br/>プロパティおよび属性の表示。</li> </ul> |

| 機能                                                 | 機能性                                                                                                    |
|----------------------------------------------------|----------------------------------------------------------------------------------------------------|
|                                                    | <ul> <li>ネットワークインタフェースアラートビュ<br/>ーでのリンクアップおよびリンクダウンアラ<br/>ート。</li> <li>Dell モジュラーシステム および Dell モノリシ<br/>ックシステム ダイアグラムビューでの、<br/>Server Administrator バージョン 6.2.0.1~7.0 の<br/>物理インタフェースおよびチーミングされた<br/>ネットワークインタフェースの相関。</li> </ul>                                  |
| 帯域内検出と監視 - Dell システム                               | 対応 Windows オペレーティングシステムを実行して<br>いる Dell PowerEdge および PowerVault モノリシック<br>システムとモジュラーシステムの帯域内検出と監視<br>をサポートします。                                                                                                    |
| 帯域外検出と監視 - シャーシ管理                                  | 次をサポートします。                                                                                                    |
|                                                    | <ul> <li>Dell CMC および DRAC/MC デバイスの帯域外<br/>検出と監視。</li> <li>CMC および DRAC/MC シャーシのサーバーモ<br/>ジュールおよびシャーシスロットサマリの検<br/>出対応。</li> <li>CMC および DRAC/MC デバイスの SNMP トラ<br/>ップ。</li> </ul>                                                                                   |
| 帯域外検出と監視 - Dell Remote Access Controller<br>(DRAC) | 次をサポートします。                                                                                                    |
|                                                    | <ul> <li>対応 DRAC デバイスの帯域外検出と監視。</li> <li>DRAC デバイスの SNMP および PET。</li> </ul>                                                                                                    |
| シャーシブレード相関                                         | Dell サーバーと CMC サーバーモジュールおよび<br>DRAC/MC シャーシとの相関をサポートします。                                                                                                    |
| パフォーマンスの監視                                         | 次をサポートします。                                                                                                    |
|                                                    | <ul> <li>パフォーマンス ビューと 電源監視 ビューを<br/>使用した電源および温度統計。</li> <li>Server Administrator バージョン 6.2.0.1~7.0 の<br/>物理ネットワークインタフェースおよびチー<br/>ミングされたネットワークインタフェースの<br/>パフォーマンスグラフ。</li> </ul>                                                                                   |
| 詳細監視                                               | 次をサポートします。                                                                                                    |
|                                                    | <ul> <li>拡張性要件に基づいた Dell システムの監視レベル選択における柔軟性。</li> <li>Server Administrator を使用した、情報警告の有効化による詳細監視。</li> </ul>                                                                                                    |
| タスクの起動                                             | 以下を起動します。                                                                                                    |
|                                                    | <ul> <li>Dell OpenManage Server Administrator コンソー<br/>ル。</li> <li>Dell Remote Access コンソール。</li> <li>Dell CMC コンソール。</li> <li>Dell Modular Chassis Remote Access コンソー<br/>ル。</li> <li>Remote Desktop コンソール。</li> <li>Dell OpenMange Power Center コンソール。</li> </ul> |
|                                                    | <ul> <li>Dell Connections License Manager ウェブコン<br/>ソール。</li> </ul>                                                                                                    |

| 機能            | 機能性                                                                                              |
|---------------|--------------------------------------------------------------------------------------------------|
|               | <ul> <li>Dell 保証情報 ウェブページ。</li> <li>iDRAC コンソール。</li> <li>Dell License Manager コンソール。</li> </ul> |
|               | 詳細に関しては、「 <u>タスク</u> 」を参照してください。                                                                 |
| サーバーの帯域外検出と監視 | 次をサポートします。                                                                                       |
|               | <ul> <li>第12世代 Dell PowerEdge システムの帯域外<br/>検出と監視。</li> <li>帯域外システムの SNMP トラップ。</li> </ul>        |

## Dell Server Management Pack Suite

次の表では、本バージョンの管理パックとユーティリティ、およびそれらの相互依存性をリストします。 表3.管理パックの機能性と依存性

| 管理パックまたはユーティリティ                                        | 説明                                                                                                    | 依存関係                                                                                                    |
|--------------------------------------------------------|----------------------------------------------------------------------------------------------------|----------------------------------------------------------------------------------------------------|
| Dell Base Hardware Library                             | OpsMgr コンソール の 監視 ペイン<br>で Dell ハードウェアグループと<br>Dell フォルダを定義するための管<br>理パックです。                                                                                                    | なし                                                                                                    |
| <b>Dell Windows Server</b> (拡張可能エデ<br>ィション)            | サポートされている PowerEdge お<br>よび PowerVault をコンポーネント<br>グループレベルまで管理するため<br>の管理パックです。                                                                                                    | Dell Base Hardware Library MP<br>Dell Server Model MP<br>Dell Server Operations Library MP<br>Dell Server View MP                                            |
| Dell Windows Server(詳細エディション)                          | <ul> <li>サポートされている PowerEdge および PowerVault をコンポーネントレベルまで計装するための管理パックです。</li> <li>メモ: この管理パックは、Dell Server (帯域内) Monitoring では 300 ノード未満、Dell Server (帯域外) Monitoring では 30 ノード未満を監視しているときに使用します。</li> </ul> | Dell Base Hardware Library MP<br>Dell Server Model MP<br>Dell Server Operations Library MP<br>Dell Server View MP<br>Dell Windows Server (拡張可能エデ<br>イション) MP |
| Dell Windows Server Overrides (情報<br>アラートオン)           | <b>Dell OpenManage System</b><br>Administrator からの情報アラート<br>の監視を可能にするユーティリテ<br>ィです。                                                                                                    | Dell Base Hardware Library MP<br>Dell Server Model MP<br>Dell Server Operations Library MP<br>Dell Server View MP<br>Dell Windows Server(拡張可能エデ<br>イション)MP   |
| Dell CMC (SCOM 2007/SCE 2010)<br>Dell CMC (SC12 OM) MP | CMC および DRAC/MC シャーシの<br>検出および監視用の管理パックで<br>す。                                                                                                    | Dell Base Hardware Library MP<br>Dell CMC Model MP<br>Dell CMC Operations Library MP<br>Dell CMC View MP                                                     |

| 管理パックまたはユーティリティ                                             | 説明                                                                                                    | 依存関係                                                                                                    |
|-------------------------------------------------------------|----------------------------------------------------------------------------------------------------|----------------------------------------------------------------------------------------------------|
|                                                             |                                                                                                    | Dell Common Operations Library MP                                                                                                    |
| Dell DRAC (SCOM 2007/SCE 2010) MP<br>Dell DRAC (SC12 OM) MP | Dell Remote Access Card (DRAC 5、<br>iDRAC モジュラーおよび iDRAC モ<br>ノリシック)の検出および監視用<br>の管理パックです。                                                                                                    | Dell Base Hardware Library MP<br>Dell DRAC Model MP<br>Dell DRAC View MP<br>Dell DRAC Operations Library MP<br>Dell Common Operations Library MP                                                               |
| Chassis Blade Correlation Utility                           | Dell モジュラーシステムを CMC お<br>よび DRAC/MC スロットと相関さ<br>せるための管理パックです。<br>このユーティリティは、OpsMgr<br>2007 R2 および OpsMgr 2012 のみで<br>サポートされています。<br>✓ メモ: 相関機能を動作させるに<br>は、Run As アカウントを設定<br>し、CMC スロット検出 および/<br>または DRAC/MC スロット検出<br>を有効化する必要があります。<br>詳細については、<br>support.dell.com/manuals で<br>『Dell Server Management Pack<br>Suite Version 5.0.1 For Microsoft<br>System Center Operations<br>Manager And System Center<br>Essentials Installation Guide』<br>(Microsoft System Center<br>Essentials Installation Guide』<br>(Microsoft System Center<br>Operations Manager および<br>System Center Essentials 向けの<br>Dell Server Management Pack<br>Suite バージョン 5.0.1 のインス<br>トールガイド)の「シャーシブ<br>レード相関要件」の項を参照し<br>てください。 | Dell Base Hardware Library MP<br>Dell Windows Server(拡張可能エデ<br>ィション)MP<br>Dell Server Model MP<br>Dell CMC(SCOM 2007/SCE 2010)MP<br>または Dell CMC(SC12 OM)MP                                                    |
| Dell Server(帯域外)Management<br>Pack                          | Dell PowerEdge システムをコンポ<br>ーネントグループレベルまで検出<br>し、監視するための管理パックで<br>す。                                                                                                    | Dell Base Hardware Library MP<br>Dell Server Model MP<br>Dell Server Operations Library MP<br>Dell Server View MP<br>Dell Common Operations Library MP<br>Microsoft System Center Out-of-Band<br>Library (MPB) |

| 管理パックまたはユーティリティ                                          | 説明                                                                                                    | 依存関係                                                                                                    |
|----------------------------------------------------------|----------------------------------------------------------------------------------------------------|----------------------------------------------------------------------------------------------------|
|                                                          |                                                                                                    | メモ:マイクロソフト SMASH<br>ライブラリファイル (MPB)の<br>インストールについての情報<br>は、support.dell.com/manualsに<br>ある『Dell Server Management<br>Pack Suite Version 5.0.1 For<br>Microsoft System Center<br>Operations Manager and System<br>Center Essentials Installation<br>Guide』(Microsoft System Center<br>Operations Manager および<br>System Center Essentials 向けの<br>Dell Server Management Pack<br>Suite バージョン 5.0.1 のインス<br>トールガイド)の「帯域外監視<br>テンプレートのインストール」<br>の項を参照してください。. |
| Dell Server(帯域外)Detailed<br>Monitoring On - Overrides MP | Dell PowerEdge システムをコンポ<br>ーネントレベルまで検出し、監視<br>するための管理パックです。                                                     | Dell Base Hardware Library MP<br>Dell Server(帯域外) MP                                                                                                    |
| Dell Monitoring Feature MP                               | <b>OpsMgr</b> で使用可能な <b>Dell Server</b><br><b>Management Pack Suite</b> 機能の検<br>出、監視、およびアップグレード<br>のための管理パックです。 | Dell Base Hardware Library MP                                                                                                    |

## 拡張可能エディションと詳細エディションの機能比較

次の表は、Dell Windows Server および Dell Server (Out-Of-Band) Management Pack の拡張可能エディションと詳 細エディションを使用できる環境を理解するために役立ちます。

### 表4.拡張可能管理パックと詳細管理パックの違い

| 機能性       | 拡張可能エディション                                                | 詳細エディション                                                                                                    |
|-----------|-----------------------------------------------------------|----------------------------------------------------------------------------------------------------|
| コンポーネント階層 | 拡張可能 MP は、コンポーネントグ<br>ループまでの詳細と、iDRAC の存在<br>を表示します。      | 詳細 MP は、コンポーネントレベル<br>までの詳細を表示します。詳細 MP<br>は、メモリ、プロセッサ、ネットワ<br>ークインタフェース、ストレージコ<br>レクタ、ディスク、ボリュームなど<br>についての追加レベルの情報を提<br>供します。さらに、BIOS 情報も表示<br>されます。 |
| レポート      | この管理パックでは、OpenManage<br>Windows イベントログのレポート<br>のみを利用できます。 | この管理パックでは、BIOS 設定、フ<br>アームウェアとドライバのバージ<br>ョン、保証および RAID 構成の各種<br>レポートを利用できます。                                                                          |

# **Dell Server Management Pack**の機能性概要

**OpsMgr**の Dell Server Management Pack Suite では、以下を行うことができます。

- Dell サーバー、Dell Remote Access Controllers (DRAC)、Dell Chassis Management Controllers (CMC)、および Integrated DRAC (iDRAC)の検出およびグループ化。
   詳細に関しては、「検出とグループ化」を参照してください。
- 検出された Dell システムとネットワークデバイスの監視。
   詳細に関しては、「監視」を参照してください。
- 検出された Dell システムとネットワークデバイスにおける様々なタスクの実行。
   詳細に関しては、「<u>タスク</u>」を参照してください。
- 検出された Dell システムのレポートの表示。
   詳細に関しては、「レポート」を参照してください。

# 検出とグループ化

Dell Server Management Pack Suite バージョン 5.0.1 では、Dell サーバー、Dell Remote Access Controller (DRAC)、 Dell Chassis Management Controller (CMC) 、および Integrated DRAC (iDRAC) を検出してグループ化できます。 以下の表は、Dell Server Management Pack Suite によるハードウェア検出とグループ化の詳細をリストしてい ます。

#### 表 5. Dell ハードウェアの検出とグループ化

| グループ                             | 監視機能           | ダイアグラムビュー                             | ハードウェアタイプ                                                                                            |
|----------------------------------|----------------|---------------------------------------|----------------------------------------------------------------------------------------------------|
| Dell Windows サーバー                | Dell サーバー帯域内監視 | Dell モノリシックサーバ<br>ー<br>Dell モジュラーサーバー | OpenManage Server<br>Administrator (バージョ<br>ン 6.2 およびそれ以降) を<br>実行する Dell PowerEdge<br>と PowerVault。 |
| Dell サーバー                        | Dell サーバー帯域外監視 | Dell モノリシックサーバ<br>ー<br>Dell モジュラーサーバー | Dell PowerEdge システム                                                                                  |
| Dell CMC                         | Dell CMC 監視    | Dell Chassis Management<br>Controller | ネットワーク上の CMC、<br>DRAC/MC インスタンス、<br>および CMC と DRAC/MC<br>のシャーシスロットサマ<br>リとサーバーモジュー<br>ル。             |
| Dell Remote Access<br>Controller | Dell DRAC 監視   | Remote Access Controller              | DRAC 5、iDRAC モジュラ<br>ー、および iDRAC モノリ<br>シックインスタンス。                                                   |

U

メモ: Dell Remote Access Controller 監視機能は、*xx0x* iDRAC モジュラーコントローラの検出をサポートしません。これらのデバイスは、サーバー(帯域内)監視機能の拡張可能エディションで管理できます。

## サーバー(帯域内)監視機能を使用した Dell システムの検出

Dell Windows システムは、OpsMgr エージェント管理インフラストラクチャを介して検出されます。

Dell Windows システムを検出するには、Dell Windows システムが OpsMgr コンソールの 管理 セクションにある 管理されるエージェント に表示されている必要があります。

✓ メモ: Dell OpenManage Server Administrator (OMSA) がインストールされていない、またはバージョン 6.2 より前の OSMA がインストールされている Dell Windows システムは、Dell 管理対象外としてグループ化 されます。

Dell サーバー(帯域内) 監視機能を使用して Dell システムを検出するには、次の手順を実行します。

- 1. OpsMgr 管理者として管理サーバーにログオンします。
- 2. OpsMgr コンソールで、管理 をクリックします。
- 3. ナビゲーションペイン下部の 検出ウィザード をクリックします。
- 4. 検出ウィザードを実行し、Windows コンピュータを選択して、画面上の指示に従います。

詳細に関しては、technet.microsoft.com にある OpsMgr マニュアルを参照してください。

## サーバー(帯域外)監視機能を使用した Dell システムの検出

メモ: サーバー(帯域外)監視機能を使用して Dell システムを検出する前に、Dell Connections License Server の URL を設定してセットアップしておく必要があります。詳細に関しては、「Dell Connections License Manager URL の設定」を参照してください。

Dell サーバー(帯域外)監視機能を使用して Dell システムを検出するには、次の手順を実行します。

- 1. OpsMgr 管理グループの管理者として OpsMgr 2012 にログオンします。
- 2. OpsMgr コンソールで、オーサリング をクリックします。
- 3. ナビゲーションペイン下部で 監視追加ウィザード をクリックします。 監視追加ウィザード 画面です。
- 4. 監視タイプの選択 画面で、WS-Management と SMASH デバイス検出 を選択して、次へ をクリックします。
  - メモ:マイクロソフト SMASH ライブラリファイル (MPB) がインストールされている必要があります。マイクロソフト SMASH ライブラリファイル (MPB) ファイルのインストールの詳細は、 support.dell.com/manuals にある『Dell Server Management Pack Suite Version 5.0.1 For Microsoft System Center Operations Manager and System Center Essentials Installation Guide』(マイクロソフト System Center Operations Manager および System Center Essentials 向けの Dell Server Management Pack Suite バ ージョン 5.0.1 のインストールガイド)の「帯域外監視テンプレートのインストール」の項を参照し てください。.
- 5. 一般プロパティ 画面の名前 フィールドに、ウィザードを識別する名前を入力します。
- 管理パックで、新規をクリックします。
   管理パックの作成画面が表示されます。
- 名前 フィールドで管理パックの名前を入力して、新規 をクリックします。
   管理パックの作成についての情報は、technet.microsoft.com にある OpsMgr マニュアルを参照してください。
- 8. 作成 をクリックします

管理パック ドロップダウンボックスで、作成された管理パックが選択されています。

- 9. 次へをクリックします。
- 10. ターゲットの指定 ドロップダウンメニューで、すべての管理サーバーリソースプール を選択して、次 へをクリックします。
- 検出の実行に使用するアカウントの指定 画面で、新規 をクリックして、シンプル認証タイプの Run As アカウントを作成します。
   Run As アカウントの作成の詳細は、「シンプル認証 Run As アカウントの作成」を参照してください。
- **12.** Run As アカウント ドロップダウンメニューから、作成した Ran As アカウントを選択して、次へ をクリ ックします。
- 13. 追加をクリックします。
- 14. デバイスの追加 画面で、サーバー(帯域外)監視機能を使用して監視したいシステムの iDRAC IP アドレ スを指定します。以下の方法で指定できます。
  - 提供した IP サブネット をスキャンする。
  - 指定された IP 範囲 をスキャンする。
  - iDRAC IP アドレスのリストを含むテキストファイルをインポートする。
- 詳細オプションをクリックし、CA チェックを省略および CN チェックを省略オプションを選択して、 OK をクリックします。

- デバイスのスキャン をクリックして、ネットワーク上にある第12世代の Dell PowerEdge システムを検索します。
   IP アドレスが 使用可能デバイス にリストされます。
- 17. 追加をクリックして、監視したい IP アドレスのリストを追加し、OK をクリックします。
- **18. 監視したいデバイスの指定**画面で、作成をクリックします。
- ウィザードが完了したら、閉じる をクリックします。
   スキャンされた Dell システムは、当初 監視 → WS-Management と SMASH 監視 → WS-Management デバイ
   ス状況 画面に表示されます。自動的にトリガされる SMASH 検出が OpsMgr によって完了されると、Dell システムは 監視 → WS-Management と SMASH 監視 → SMASH デバイス状況 画面に表示されます。

### シンプル認証 Run As アカウントの作成

- 1. OpsMgr 管理グループの管理者として OpsMgr 2012 にログオンします。
- 2. OpsMgr コンソールで、管理 をクリックします。
- 3. アカウントを右クリックして、Run As アカウントの作成をクリックします。 Run As アカウントの作成ウィザード 画面が表示されます。
- 4. 次へをクリックします。
- 5. Run As アカウントタイプ ドロップダウンメニューから、シンプル認証 を選択します。
- 6. 表示名と説明テキストボックスに表示名と簡潔な説明を入力して、次へをクリックします。
- 7. 資格情報 画面で、サーバー(帯域外)監視機能を使用して検出したいシステムの iDRAC ログイン資格情報を入力します。次へをクリックします。
- 必要に応じて低セキュリティまたは高セキュリティオプションを選択します。
   詳細に関しては、technet.microsoft.com/en-us/library/hh321655.aspxのOpsMgrマニュアルを参照してください。

✓ メモ:2台のデバイスの iDRAC ログイン資格情報が異なる場合は、それぞれに個別の Run As アカウントを作成します。

- 9. 作成をクリックします
- 10. Run As アカウント が作成されたら、閉じる をクリックします。

## DRAC およびシャーシデバイスの検出

DRAC およびシャーシデバイスを検出するには、次の手順を実行します。

- 1. 「<u>サーバー(帯域内)監視機能を使用した Dell システムの検出</u>」にある手順1と2を行います。
- 検出ウィザードを実行し、ネットワークデバイスを選択して、画面上の指示に従います。
   詳細に関しては、technet.microsoft.comにある OpsMgr マニュアルを参照してください。

メモ: DRAC とシャーシデバイスの検出用に作成した Run As アカウント を選択します。詳細に関しては、support.dell.com/manuals にある『Dell Server Management Pack Suite Version 5.0.1 For Microsoft System Center Operations Manager And System Center Essentials Installation Guide』(Microsoft System Center Operations Manager および System Center Essentials 向けの Dell Server Management Pack Suite バージョン 5.0.1 のインストールガイド)の「サーバーモジュールとシャーシスロットサマリを検出するための Dell Chassis Management Controller Management Pack の設定」セクションを参照してください。

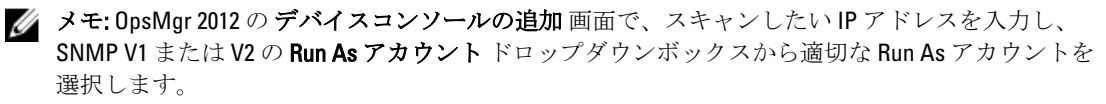

### **OpsMgr 2012** のための拡張性の推奨

分散型セットアップにおける多数ネットワークデバイスの管理時、同じ管理グループがエージェントベース のデバイスの管理にも使用されている場合、デバイスタイプごとに管理サーバーの専用リソースプールを使 用してください。

- 1. CMC および DRAC などの各タイプのネットワークデバイスを管理するための専用リソースプールを作成 します。
- 2. 特定のタイプのネットワークデバイスを管理する管理サーバーを、対応するリソースプールに追加します。
- 3. **すべての管理サーバー** リソースプールから、これらの管理サーバーを削除します。

## Dell Server Management Pack Suite による検出

以下の表には、Dell Server Management Pack Suite によって検出される Dell サーバー、CMC、DRAC、およびそのコンポーネントが示されています。

### Dell サーバー(帯域内)監視機能による検出

表 6. Dell サーバー(帯域内)監視機能の検出

| 検出                                            | 説明                                                                                                    |
|-----------------------------------------------|----------------------------------------------------------------------------------------------------|
| Dell サーバー BIOS 詳細検出                           | 各 Dell システムの BIOS オブジェクトを検出します<br>(詳細エディションのみ)。                                                           |
| Dell サーバー検出                                   | Dell システムを分類し、属性(OpenManage Server<br>Administratorの起動ポイント、DRAC、IPMI 機能を備<br>えたリモートアクセス IP など) にデータ投入します。 |
| Dell サーバーハードウェアコンポーネント検出                      | グループレベルのハードウェアコンポーネント(セ<br>ンサー、プロセッサ、メモリ、および電源装置)を<br>検出します。                                              |
| Dell OpenManage Software サービス検出               | <b>OpenManage Server Administrator Windows</b> サービスお<br>よび WMI のオブジェクトを検出します。                             |
| Dell サーバーメモリ詳細検出                              | Dell システムのメモリインスタンスを検出します(詳<br>細エディションのみ)。                                                                |
| Dell サーバー電源装置詳細検出                             | Dell システムの電源装置インスタンスを検出します<br>(詳細エディションのみ)。                                                               |
| Dell サーバープロセッサ詳細検出                            | Dell システムのプロセッサインスタンスを検出しま<br>す(詳細エディションのみ)。                                                              |
| Dell サーバーストレージ詳細検出                            | Dell システムの完全なストレージ階層を検出します<br>(詳細エディションのみ)。                                                               |
| Dell サーバーネットワークインタフェース検出                      | Dell システムのネットワークインタフェースグルー<br>プレベルを検出します。                                                                 |
| Dell Windows サーバーネットワークインタフェース<br>詳細検出モジュール   | Dell システムの物理インスタンスおよびチーミング<br>されたネットワークインタフェースインスタンスを<br>検出します(詳細エディションのみ)。                               |
| Dell Windows サーバーネットワークインタフェース<br>グループ検出モジュール | ネットワークインタフェースグループを検出しま<br>す。                                                                              |

#### 検出

説明

Dell 管理対象外サーバーグループ検出

Dell 計装がない、または計装のバージョンが必要なバ ージョンより前のものであるために監視されていな い Dell システムを検出します。

### Dell サーバー(帯域外)監視機能による検出

#### 表 7. Dell サーバー(帯域外)監視機能の検出

| 検出オブジェクト              | 説明                                               |
|-----------------------|--------------------------------------------------|
| Dell サーバー検出           | お使いの Dell システムを分類し、基本属性にデータ<br>を投入します。           |
| Dell レジストリ検出          | レジストリ内の管理サーバーの基本名を設定しま<br>す。                     |
| Dell Device Helper 検出 | <b>DellDeviceHelper.dll</b> をオブジェクトとして検出しま<br>す。 |

## DRAC 監視機能による検出

#### 表 8. DRAC 監視機能の検出

| 検出オブジェクト                                       | 説明                                                                                                   |
|------------------------------------------------|----------------------------------------------------------------------------------------------------|
| Dell Integrated Remote Access モジュラーグループ検<br>出  | iDRAC (モジュラー) グループを検出してデータ投入<br>します。                                                                 |
| Dell Remote Access グループ検出                      | Dell Remote Access グループを検出し、iDRAC にデー<br>タ投入します。                                                     |
| Dell Integrated Remote Access モノリシックグループ<br>検出 | Dell Integrated Remote Access モノリシックグループ<br>と iDRAC(モノリシック)を検出します。                                   |
| Dell Remote Access 5 グループ検出                    | Dell Remote Access 5 グループを検出し、Dell Remote<br>Access Controller 5 を投入します。                             |
| Dell Integrated Remote Access モジュラー検出          | モジュラーシステム用 Dell Integrated Remote Access<br>Controller のシャーシ名とシャーシサービスタグを検<br>出します。                  |
| DRAC 5 または iDRAC 検出                            | サポートされている Dell Remote Access 5 Controller お<br>よび Integrated Remote Access Controller をすべて検出<br>します。 |

### Dell シャーシ監視機能による検出

#### 表 9. Dell シャーシ監視機能の検出

| 検出オブジェクト        | 説明                                                             |
|-----------------|----------------------------------------------------------------|
| Dell CMC 検出     | サポートされている Dell CMC すべてを検出します。                                  |
| Dell CMC スロット検出 | サポートされている Dell CMC サーバーモジュールの<br>すべて、およびシャーシスロットサマリを検出しま<br>す。 |
| Dell DRAC/MC 検出 | サポートされている Dell DRAC/MC をすべて検出しま<br>す。                          |

| 検出オブジェクト            | 説明                                                                 |
|---------------------|--------------------------------------------------------------------|
| Dell DRAC/MC スロット検出 | サポートされている Dell DRAC/MC サーバーモジュー<br>ルのすべて、およびシャーシスロットサマリを検出<br>します。 |

### シャーシブレード相関機能による検出

表 10. シャーシブレード相関機能の検出

| 検出オブジェクト                       | 説明                              |
|--------------------------------|---------------------------------|
| Dell CMC シャーシからモジュラーサーバーへの相関   | CMC シャーシと Dell モジュラーシステムの相関関係   |
| 検出                             | を検出します。                         |
| Dell DRAC/MC シャーシからモジュラーサーバーへの | DRAC/MC シャーシと Dell モジュラーシステムの相関 |
| 相関検出                           | 関係を検出します。                       |

### Dell Common Operations Library Management Pack による検出

#### 表 11. Dell Common Operations Library Management Pack の検出

| 検出オブジェクト                                      | 説明                                                                             |
|-----------------------------------------------|--------------------------------------------------------------------------------|
| Dell レジストリ検出                                  | レジストリ内の管理サーバーの基本名を設定しま<br>す。                                                   |
| Dell ライセンス設定検出                                | Dell Connections License Manager のウェブサーバー<br>URL を設定します。                       |
| Dell Feature Management ホスト検出                 | 管理サーバーー連から、Feature Management<br>Dashboard を実行するためのホストサーバーを選択<br>します。          |
| Dell レジストリベースの Server Management Suite 検<br>出 | インストールされている Server Management Pack<br>Suite のレジストリをチェックして、ベースオブジェ<br>クトを作成します。 |

### オブジェクト検出のカスタマイズ

オブジェクト検出は、監視が必要なネットワーク上のオブジェクトを見つけるために使用されます。 Server Management Pack Suite 検出パラメータは、以下の上書きオプションを使用してカスタマイズできます。

- 有効:検出を有効または無効にします。検出を有効または無効にするには、上書き設定をTrueまたは Falseを選択することができます。
- 間隔秒数:サーバー監視機能がお使いの Dell システムのコンポーネントインスタンスおよび属性を検 出する頻度(秒単位)です。この属性のデフォルト値は24時間(1日)です。

# 監視

本バージョンの Dell Server Management Pack Suite では、検出された Dell システムとネットワークデバイスを 監視できます。<u>重要度レベルのインジケータ</u>は、ネットワーク上の Dell デバイスの正常性を監視するために 役立ちます。

メモ: OpsMgr 2012 を実行しているシステムでアラートを受信するには、support.dell.com/manuals にある 『Dell Server Management Pack Suite Version 5.0.1 For Microsoft System Center Operations Manager And System Center Essentials Installation Guide』(Microsoft System Center Operations Manager および System Center Essentials 向けの Dell Server Management Pack Suite バージョン 5.0.1 のインストールガイド)の「トラップ の監視とトラップベースのユニット監視を有効化するための OpsMgr 2012 の設定」の項を参照してくだ さい。

監視には以下が含まれます。

- Dell モジュラーおよびモノリシックシステムで実行されている Dell OpenManage Server Administrator (Server Administrator) エージェントによって提示されたイベントを処理し、OpsMgr コンソールでア ラートを表示。
- Dell モジュラーとモノリシックシステム、およびそれらのコンポーネント、シャーシ、および DRAC デバイスの状態を、両方において定期的間隔、およびイベントの発生時に監視。
- SNMP トラップと、Dell サーバー(サーバー帯域外監視機能で検出されたもの)、CMC、DRAC/MC、 および Dell Remote Access Controllers のナレッジベースを処理。

サーバー(帯域内)監視機能とサーバー(帯域外)監視機能で監視されたシステムコンポーネントは完全に 同じではないため、帯域内(OMSA)メソッドと帯域外(iDRAC)メソッド示される全体的なサーバー状態が 異なる可能性があります。このような差異があった場合には、特定のコンポーネントのステータスにドリル ダウンして、システムコンポーネント内の特定の問題状態を解決し、全体的なサーバーの状態を**OK**状態にし てください。

## 重要度レベルのインジケータ

以下の表は、OpsMgr コンソールにおける検出された Dell デバイスの重要度を示すアイコンをリストしています。

#### 表 12. 重要度レベルのインジケータ

| アイコン         | 重要度                                                                                                    |
|--------------|----------------------------------------------------------------------------------------------------|
| $\oslash$    | <b>正常 /0K</b> — コンポーネントは期待どおりに動作しています。                                                                                                    |
| 1            | <b>警告/非重要</b> — プローブまたはその他の監視デバイスが、許容レベル以上または以下の読<br>み取り値のコンポーネントを検出しました。コンポーネントが引き続き動作している場<br>合もありますが、故障する可能性があります。正常な機能が損なわれた状態でコンポーネ<br>ントが動作している可能性もあります。 |
| $\bigotimes$ | <b>重要/障害/エラー</b> コンポーネントが故障しているか、故障が差し迫った状態です。コ<br>ンポーネントに対して迅速な対応が必要で、交換が必要な場合もあります。データ損失が<br>発生している可能性があります。                                                 |

 アイコン
 重要度

 正常性状態は、特定のコンポーネントには適用されません。

 サービスを利用できません。

ドュー

**Dell Server Management Pack Suite** では、**OpsMgr** コンソールの **Dell** フォルダーに、以下の種類のビューを提供 します。

- <u>アラートビュー</u>
- <u>ダイアグラムビュー</u>
- <u>状態ビュー</u>
- パフォーマンスおよび電源監視ビュー

### アラートビュー

このビューは、Dell システム、Dell シャーシ、ネットワークインタフェース、および DRAC デバイスからのハ ードウェアおよびストレージイベントを監視するために使用できます。以下のアラートとトラップが Server Management Pack Suite によって表示されます。

Dell PowerEdge および PowerVault システムの Server Administrator から受け取ったイベントのアラート。

 メモ:情報アラートはデフォルトではオフになっています。情報アラートを有効にするには、 Feature Management Dashboard で Dell サーバー(帯域内) 監視の 情報アラートをオンに設定(サ ーバー帯域内) タスクを実行します。詳細に関しては、「機能管理タスク」を参照してください。

- Dell PowerEdge システムの Broadcom および Intel ネットワークインタフェースカードから受け取った イベントの リンクアップまたはリンクダウンアラート。
- DRAC およびシャーシデバイスによって送信された SNMP トラップ。
- Dell システムのプラットフォームイベントトラップ (PET)。

#### OpsMgr コンソールでのアラートの表示

OpsMgr コンソールでアラートを表示するには、次の手順を実行します。

- 1. OpsMgr コンソール を起動して、監視 をクリックします。
- 2. Dell → アラートビュー とクリックします。

次の個別の **アラートビュー** が表示されます。

- CMC アラート 検出されたシャーシデバイスからの SNMP トラップが表示されます。
- **ネットワークインタフェースアラート** 検出された NIC からのリンクアップおよびリンクダウ ンアラートが表示されます。
- DRAC/MC アラート 検出された DRAC/MC デバイスからのイベントと SNMP トラップ (NIC 用)、 および iDRAC 7 を備えた 12 世代 PowerEdge サーバー用の SNMP トラップが表示されます。
- **PET トラップアラート** 検出された Dell システムからのプラットフォームイベントトラップが 表示されます。
- Remote Access アラート DRAC 5、iDRAC 6、および iDRAC 7 デバイスからの SNMP トラップが表示されます。

- サーバーアラート Dell システムからの Server Administrator アラート、Dell システム上の NIC からのリンクアップおよびリンクダウンアラート、および iDRAC 7 を備えた 12 世代 PowerEdge サーバー用の SNMP トラップが表示されます。
- 任意のアラートビューを選択します。
   各アラートビューの右ペインに、アラートの重要度、解決状況などのユーザー指定の条件を満たすアラート、またはユーザーに割り当てられたアラートが表示されます。
- 4. アラートを選択し、警告詳細ペインで詳細を表示します。

**アラートビュー**のいずれかにリストされたアラートを選択すると、関連するタスクが **タスク**ペインに表示 されます。タスクの詳細に関しては、「<u>タスク</u>」を参照してください。

メモ: System Center Operations Manager 2007 または System Center Essentials 2010 では、タスクペインはア クションペインと呼ばれます。

### ダイアグラムビュー

**ダイアグラムビュー**は、Server Management Pack Suite が管理する、すべての Dell システム、Dell シャーシデバイス、および DRAC デバイスの階層的な図を表示します。ダイアグラムビューには、Server Management Pack Suite によってモデル化された様々なコンポーネントのアイコンが表示されます。

#### OpsMgr コンソールでのダイアグラムの表示

OpsMgr コンソールでダイアグラムを表示するには、次の手順を実行します。

- 1. OpsMgr コンソールを起動して、監視 → Dell → ダイアグラムビュー とクリックします。
- 2. 左側の 監視 ペインで Dell フォルダに移動し、次のビューを表示します。
  - 完全ダイアグラムビュー
  - <u>モジュラーシステムダイアグラム</u>
  - モノリシックサーバーダイアグラム
  - Remote Access Controller グループ
- 3. 任意のダイアグラムビューを選択します。

右側のペインに、選択した Dell デバイスの階層的な図が表示されます。

4. ダイアグラム内のコンポーネントを選択して、詳細ビューペインに詳細を表示します。

#### 完全ダイアグラムビュー

完全なダイアグラムビューには、OpsMgrが管理するすべての Dell デバイスが図示されます。このビューで ダイアグラム内の個々のデバイスやコンポーネントを展開して、その状態を確認できます。

- モジュラーおよびモノリシックシステム
- Chassis Management Controllers および DRAC/MC デバイス
- Remote Access Controller
- Dell 管理対象外サーバー

#### モジュラーおよびモノリシックシステム

**モノリシックサーバーダイアグラム** および **モジュラーシステムダイアグラム** ビューは、以下の詳細を提供 します。

- ネットワークインタフェース
  - 物理インタフェースおよびチーミングされたネットワークインタフェース(サーバー帯域内監視のみ)
  - 物理インタフェース(サーバー帯域外監視のみ)

- メモリ
- 電源装置(モノリシックシステムのみ)
- ・ センサー
- プロセッサ
- Dell OpenManage Software サービス (サーバー帯域内監視のみ)
- ストレージコントローラ
- BIOS オブジェクト (インベントリのみ)
- iDRAC (インベントリのみ)

- iDRAC NIC (サーバー帯域外監視のみ)

メモ: OpsMgr コンソールの タスクペインから、デバイスまたはコンポーネント特有のタスクを起動できます。詳細に関しては、「タスク」を参照してください。

#### モジュラーシステムダイアグラム

**Dell モジュラーシステムのダイアグラム**ビュー は、すべての Dell モジュラーシステムのグラフィック描写が 表示されます。このビューでダイアグラム内の個々のデバイスやコンポーネントを展開して、その状態を確 認できます。

モノリシックサーバーダイアグラム

**Dell モノリシックシステムのダイアグラムビュー**では、すべての **Dell** モノリシックシステムが図示され、ダ イアグラム内の個々のデバイスやコンポーネントを展開して、その状態を確認できます。

#### Dell サーバーインスタンスのダイアグラム

Dell システムを選択し、Dell モジュラーシステム または Dell モノリシックシステムのダイアグラム ビューから、そのシステムに固有なダイアグラムを表示します。

システム固有のダイアグラムは、次のコンポーネントのステータスを図示および表示します。

- ネットワークインタフェース
  - 物理インタフェースおよびチーミングされたネットワークインタフェース(サーバー帯域内監視のみ)
  - 物理インタフェース(サーバー帯域外監視のみ)
- メモリ
- 電源装置(モノリシックシステムのみ)
- センサー
- プロセッサ
- Dell OpenManage Software サービス (サーバー帯域内監視のみ)
- ストレージコントローラ
- BIOS オブジェクト(インベントリのみ)
- iDRAC (インベントリのみ)
  - iDRAC NIC (サーバー帯域外監視のみ)

メモリ、プロセッサ、および電源装置コンポーネントは、詳細エディションのサーバー監視機能によって詳細に表示されます。

#### ストレージコントローラのコンポーネント階層

任意の Dell システムインスタンスダイアグラムビューでストレージコンポーネントを展開して、物理ディスク、コネクタ、仮想ディスク、コントローラ、センサー、エンクロージャなどのコンポーネントの状態と正常性を表示します。

#### ネットワークインタフェースのコンポーネント階層

ネットワークインタフェースグループは、Intel または Broadcom ネットワークインタフェースが存在し、Dell Windows Server 上で有効になっている場合にのみ作成されます。ネットワークインタフェースは、**物理イン** 

**タフェース**および**チーミングされたインタフェース**グループに分類されます。ネットワークインタフェースを無効にすると、次の検出サイクル時に管理から削除されます。

✓ メモ: サーバー帯域外監視機能により、物理インタフェースはネットワークインタフェースカードグル ープ下に表示され、iDRAC 7 ネットワークインタフェースは iDRAC オブジェクトの下に表示されます。

チーミングされたネットワークインタフェースと、それに関連する物理ネットワークインタフェースの間に、 参照関係が作成されます。参照関係は、**Dell Windows Server の物理およびチーミング関係検出**の相関関係の 有効化属性が有効になっているときのみ表示できます。詳細に関しては、「相関関係の有効化」を参照して ください。

#### 相関関係の有効化

相関関係の有効化属性を有効にするには、次の手順を実行します。

- 1. OpsMgr コンソールを起動します。
- 2. ナビゲーションペインで、オーサリングをクリックします。
- 3. オーサリング タブで、管理パックオブジェクト → オブジェクト検出 とクリックします。
- 画面上部でスコープの変更をクリックします。
   スコープ管理パックオブジェクト画面が表示されます。
- 5. すべてのターゲットを表示オプションを選択して、検索:フィールドに Dell と入力します。
- 6. チーミングされたネットワークインタフェースインスタンス (ベーシック) および チーミングされたネ ットワークインタフェースインスタンス (エンリッチ) オプションを選択して OK をクリックします。
- Dell Windows サーバー物理関係およびチーミングされた関係の検出ルール→上書き→オブジェクト検出の上書き→クラスの全オプジェクト:チーミングされたネットワークインタフェースインスタンス(エンリッチ)を右クリックし、とクリックします。
   上書きプロパティページが表示されます。
- 8. 相関関係の有効化 を選択して、上書き値 を True に設定し、OK をクリックします。

ダイアグラムビューのネットワークインタフェースの状態ロールアップは、ネットワークインタフェース グ ループレベルまでのみ表示されます。例えば、Dell システムの残りのコンポーネントが正常で、1つのみ、ま たは複数のネットワークインタフェースが重要または非重要状態である場合、正常アイコンは Dell システム によって表示され、重要または警告アイコンはネットワークインタフェース グループによって表示されま す。

#### ネットワークインタフェースグループから Dell サーバーへの正常性ロールアップの有効化

サーバーレベルでの状態ロールアップを表示するには、**ネットワークインタフェースグループから Dell サー** バーへの正常性ロールアップ 依存性監視を有効化する必要があります。 監視を有効化するには、次の手順を実行します。

- 1. OpsMar コンソールを起動します。
- 2. ナビゲーションペインで、オーサリングをクリックします。
- 3. 左ペインで **監視** をクリックし、**ネットワークインタフェースグループ監視** を選択します。
- **4. エンティティ正常性** → 可用性 とクリックします。
- 5. ネットワークインタフェースグループから Dell サーバーへの正常性ロールアップ を右クリックし、メニ ューオプションから、上書き → 監視の有効化 を選択します。

#### シャーシ管理コントローラグループ

**シャーシ管理コントローラグループ**ダイアグラムビューは、すべての Dell CMC、DRAC/MC デバイス、および それらのインベントリを図示します。シャーシ検出については、「DRAC およびシャーシデバイスの検出」を 参照してください。シャーシは、モジュラーシャーシ下に検出されます。

検出された CMC および DRAC/MC シャーシに関しては、シャーシスロットサマリで使用中、および未使用スロットのサマリを表示することができます。

CMC および DRAC/MC シャーシで変更されたスロット名は、ダイアグラムビューに反映されます。 Dell サーバーと、CMC および DRAC/MC シャーシのサーバーモジュールとの相関関係は、シャーシ管理コント **ローラグループ**ダイアグラムに表示されます。Dellシステムは、ダイアグラム内のスロットの下にあります。

- 注意:シャーシブレード相関監視機能は、シャーシ監視機能によって検出された Dell CMC または DRAC/MCと、サーバー(帯域内および帯域外)監視機能によって検出された Dell モジュラーシステムと の間の相関関係を検出します。相関関係を検出するために、この機能は Root Management Server (RMS) をクエリします。多数のシャーシとモジュラーシステムを監視する時は、RMS へのクエリ数が増加し、 その結果 CMC または DRAC/MC を管理する管理サーバー上の CPU 使用率が高くなります。CPU 使用率 は、相関が完了すると低下します。この動作は、Dell CMC シャーシからモジュラーサーバーへの相関検 出、または Dell DRAC/MC シャーシからモジュラーサーバーの相関検出に設定されている検出サイクルご とに発生します。
- 💋 メモ: CMC および DRAC/MC スロットの検出用には、シンプル、基本、またはダイジェスト認証のみを持 つ RunAsAccount を作成してください。詳細に関しては、support.dell.com/manuals にある『*Dell Server* Management Pack Suite Version 5.0.1 For Microsoft System Center Operations Manager and System Center *Essentials Installation Guide*』(Microsoft System Center Operations Manager および System Center Essentials 向 けの Dell Server Management Pack Suite バージョン 5.0.1 インストールガイド)の「サーバーモジュールと シャーシスロットサマリを検出するための Dell Chassis Management Controller Management Pack の設定」 セクションを参照してください。

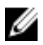

✔ メモ:モジュラーシステムの iDRAC ファームウェアは、CMC ファームウェアとの互換性があるようにし てください。互換性がない場合、サービスタグが 該当なしと表示され、シャーシブレード相関が不可能 になる場合があります。

#### リモートアクセスコントローラグループ

リモートアクセスコントローラグループ ダイアグラムビュー は、すべての DRAC 5、iDRAC 6、および iDRAC 7 (モジュラーおよびモノリシック)デバイスを図示します。ダイアグラム内のコンポーネントを選択して、 **詳細ビュー**ペインにそのデバイスの詳細を表示します。

#### 状態ビュー

このビューは、Dell システム、Dell CMC と DRAC/MC、および Dell Remote Access デバイスを管理するために使 用できます。OpsMar コンソールで、Dell  $\rightarrow$  状態ビュー とクリックすると、ネットワーク上で OpsMar によっ て管理される各 Dell デバイスの状態が表示されます。

状態ビューを表示したいデバイスグループを選択します。例えば、サーバーをクリックして、お使いの Dell モノリシックおよびモジュラーシステムの状態を表示します。以下のグループの状態を表示できます。

- CMC
- 管理下サーバー (帯域内) •
- 管理下サーバー(帯域外)
- 管理対象外サーバー(帯域外)
- DRAC 5
- DRAC/MC
- iDRAC6モジュラー
- iDRAC6モノリシック •
- iDRAC7モジュラー
- iDRAC7モノリシック

コンポーネントの正常性は、コンポーネントに関連付けられた未解決のアラートを確認することにより取得 できます。「重要度レベルのインジケータ」では、が対応する重要度レベルと共に Server Management Pack Suite 使用する様々な状態コンポーネントについて説明しています。

#### パフォーマンスおよび電源監視ビュー

パフォーマンスと電源監視を OpsMgr コンソールで表示するには、次の手順を実行します。

- 1. OpsMgr コンソール を起動して、監視 をクリックします。
- 2. 監視ペインで、Dell → パフォーマンスおよび電源監視 をクリックして、以下のビューを表示します。
  - 環境温度(セ氏)
  - アンペア数(アンペア)
  - エネルギー消費量(kWh)
  - ピークアンペア数 (アンペア)
  - ピーク電力(ワット)
  - 物理ネットワークインタフェース
  - 電力消費量(ワット)
  - 電力消費量(BTU/時)
  - チーミングされたネットワークインタフェース
  - Dellパフォーマンスビュー

✓ メモ:電源監視は、特定の属性のための電源監視機能を備えた Dell システムのみに該当します。この 機能は、サーバー帯域内監視機能の詳細エディションが存在する場合にのみ有効です。

- メモ:チーミングされたインタフェースおよび物理ネットワークインタフェースは、デフォルトでは 無効になっており、サーバー監視帯域内機能の詳細エディションがインストールされ、存在する場 合のみ表示されます。
- メモ: Dell パフォーマンスビューは、サーバー帯域外監視機能からのみ使用可能です。すべてのパフ オーマンスメトリクスルールは、サーバー帯域外監視機能用ではデフォルトで無効になっていま す。
- 個々のパフォーマンスビューからカウンタを選択し、時間範囲(必須値)を選択します。 収集されるデータは、各システムについて図形式で表示されます。

ユニット監視は、2回連続のサイクルでパフォーマンスカウンタを監視し、それがしきい値を超えてるかど うかをチェックします。条件違反がある場合、サーバーは状況を変更し、アラートを生成します。このユニ ット監視はデフォルトで無効化されています。しきい値は、OpsMgr コンソールの オーサリング ペインから 上書き(有効化および変更)することができます。これは、サーバー帯域内監視機能の場合は、Dell Windows サーバーオブジェクトの監視下、サーバー(帯域外)監視機能の場合は Dell サーバーオブジェクトの監視下 にあります。

パフォーマンス情報コレクションの詳細に関しては、「<u>パフォーマンスコレクションルール</u>」を参照してくだ さい。

## ユニット監視

ユニット監視は、監視対象オブジェクト内で発生する可能性のある様々な状態を評価します。この評価の結 果が、ターゲットの正常性状態と生成されるアラートを決定します。 ユニット監視には以下が含まれます。

- **イベント監視** この監視は Dell 計装が Windows イベントログに記録するイベントによってトリガさ れ、対応するオブジェクトの状態を示します。
- ユニット監視 秒数間隔で設定された定期的なポーリングによってトリガされます。

以下の表は、各種 Dell 監視、およびお使いの Dell デバイスのための該当パラメータを説明しています。

## サーバー(帯域内)監視機能のための Dell ユニット監視

サーバー(帯域内)監視オブジェクトで発生する可能性のある様々な状態を評価するための監視です。 **表 13. サーバー(帯域内)監視機能のための Dell ユニット監視** 

| グループ             |                              | ユニット監視       |
|------------------|------------------------------|--------------|
| メモリ              |                              |              |
|                  | Dell サーバーメモリ状態               | イベントおよび定期的監視 |
|                  | Dell サーバーメモリ冗長状態             | イベントおよび定期的監視 |
| メモリユニ            | ニットインスタンス                    |              |
|                  | メモリイベント詳細監視                  | イベント監視       |
|                  | メモリユニット詳細監視                  | 定期的監視        |
| OpenManag        | je Software サービス             |              |
|                  | DSM Connection Service 可用性状態 | Windows サービス |
|                  | DSM Data Manager 可用性状態       | Windows サービス |
|                  | DSM Event Manager 可用性状態      | Windows サービス |
|                  | DSM Shared Service 可用性状態     | Windows サービス |
|                  | DSM Storage Service 可用性状態    | Windows サービス |
|                  | WMI Service 可用性状態            | Windows サービス |
| 電源装置             |                              |              |
|                  | Dell サーバー電源装置状態              | イベントおよび定期的監視 |
| 電源装置コ            | ニットのインスタンス                   |              |
|                  | 電源装置詳細                       | イベントおよび定期的監視 |
| プロセッサ            | -                            |              |
|                  | Dell サーバープロセッサ状態             | イベントおよび定期的監視 |
| プロセッサユニットのインスタンス |                              |              |
|                  | プロセッサ詳細                      | イベントおよび定期的監視 |
| センサー             |                              |              |
|                  | Dell サーバーバッテリ状態              | イベントおよび定期的監視 |
|                  | Dell サーバー電流状態                | イベントおよび定期的監視 |
|                  | Dell サーバーファン状態               | イベントおよび定期的監視 |
|                  | Dell サーバーイントルージョンセンサー状態      | イベントおよび定期的監視 |
|                  | Dell サーバー温度センサー状態            | イベントおよび定期的監視 |
|                  | Dell サーバー電圧センサー状態            | イベントおよび定期的監視 |
| ストレージョントローラ      |                              |              |
|                  | ストレージコントローラ状態                | イベントおよび定期的監視 |
| ストレージ            | ショントローラコネクタのインスタンス           |              |
|                  | コントローフコネクタイベント監視             |              |
|                  | コントローフコネクタユニット監視             | <b>疋期的監視</b> |

| グループ                                 | ユニット監視       |  |
|--------------------------------------|--------------|--|
| ストレージコントローラ EMM のインスタンス              |              |  |
| エンクロージャ EMM イベント監視                   | イベント         |  |
| エンクロージャ EMM ユニット監視                   | 定期的監視        |  |
| ストレージコントローラエンクロージャのインスタンス            |              |  |
| コントローラエンクロージャイベント監視                  | イベント         |  |
| コントローラエンクロージャユニット監視                  | 定期的監視        |  |
| ストレージコントローラ物理ディスクのインスタンス             |              |  |
| コントローラ物理ディスクイベント監視                   | イベント         |  |
| コントローラ物理ディスクユニット監視                   | 定期的監視        |  |
| エンクロージャ物理ディスクイベント監視                  | イベント         |  |
| エンクロージャ物理ディスクユニット監視                  | 定期的監視        |  |
| ストレージコントローラ電源装置のインスタンス               |              |  |
| エンクロージャ電源装置イベント監視                    | イベント         |  |
| エンクロージャ電源装置ユニット監視                    | 定期的監視        |  |
| ストレージコントローラセンサー                      |              |  |
| コントローラセンサーイベントユニット監視                 | イベント         |  |
| コントローラセンサーユニット監視                     | 定期的監視        |  |
| ストレージコントローラ仮想ディスクグループ                | イベントおよび定期的監視 |  |
| ストレージコントローラ仮想ディスクのインスタンス             | イベントおよび定期的監視 |  |
| コントローラ物理ディスクイベント監視                   | イベント         |  |
| コントローラ物理ディスクユニット監視                   | 定期的監視        |  |
| ストレージエンクロージャ物理ディスクグループ               | イベントおよび定期的監視 |  |
| ストレージエンクロージャセンサー                     |              |  |
| エンクロージャファンイベントユニット監視                 | イベント         |  |
| エンクロージャファンユニット監視                     | 定期的監視        |  |
| エンクロージャ温度イベント監視                      | イベント         |  |
| エンクロージャ温度ユニット装置                      | 定期的監視        |  |
| ネットワークインタフェースグループ(ベーシック)             |              |  |
| グローバルネットワークインタフェース (ベー<br>シック) 接続性状態 | イベントおよび定期的監視 |  |
| ネットワークインタフェースグループ (エンリッチ)            |              |  |
| グローバルエンリッチネットワークインタフ<br>ェース状態        | イベントおよび定期的監視 |  |
| グローバルネットワークインタフェース(ベー<br>シック)接続性状態   | イベントおよび定期的監視 |  |
| 物理ネットワークインタフェースのインスタンス(ベーシ<br>ック)    |              |  |
| 接続状態                                 | イベントおよび定期的監視 |  |
| 物理ネットワークインタフェースのインスタンス (エンリ<br>ッチ)   |              |  |
|                                      |              |  |

| グループ                                         | ユニット監視       |
|----------------------------------------------|--------------|
| 管理状態                                         | イベントおよび定期的監視 |
| 接続状態                                         | イベントおよび定期的監視 |
| リンク状態                                        | イベントおよび定期的監視 |
| 動作状態                                         | イベントおよび定期的監視 |
| チーミングされたネットワークインタフェースのインス<br>タンス(ベーシック)      |              |
| チーミングされたネットワークインタフェー<br>ス(ベーシック)可用性状態        | イベントおよび定期的監視 |
| チーミングされたネットワークインタフェースのインス<br>タンス(エンリッチ)      |              |
| チーミングされたネットワークインタフェー<br>スのインスタンス(エンリッチ)管理状態  | イベントおよび定期的監視 |
| チーミングされたネットワークインタフェー<br>スのインスタンス(エンリッチ)接続状態  | イベントおよび定期的監視 |
| チーミングされたネットワークインタフェー<br>スのインスタンス(エンリッチ)リンク状態 | イベントおよび定期的監視 |
| チーミングされたネットワークインタフェー<br>スのインスタンス(エンリッチ)動作状態  | イベントおよび定期的監視 |
| チーミングされたネットワークインタフェー<br>スのインスタンス(エンリッチ)冗長状態  | イベントおよび定期的監視 |
|                                              |              |

#### idrac

**Dell** サーバー iDRAC ネットワークインタフェー 定期的監視 ス監視

### サーバー(帯域外)監視機能のための Dell ユニット監視

サーバー(帯域外)監視オブジェクトで発生する可能性のある様々な状態を評価するための監視です。

#### 表 14. サーバー(帯域外)監視機能のための Dell ユニット監視

| グループ                          | ユニット監視 |
|-------------------------------|--------|
| Dell バッテリセンサーグループ             |        |
| Dell サーバーバッテリグループセンサーの正常<br>性 | 定期的監視  |
| Dell バッテリセンサー                 |        |
| Dell サーバーバッテリセンサーの正常性         | 定期的監視  |
| Dell 電流センサー                   |        |
| Dell サーバー電流センサーの正常性           | 定期的監視  |
| Dell ファンセンサー                  |        |
| Dell サーバーファンセンサーの正常性          | 定期的監視  |
| Dell ファンセンサーグループ              |        |
| Dell サーバーファングループセンサーの正常性      | 定期的監視  |
| Dell イントルージョンセンサー             |        |

| グループ          |                                            | ユニット監視                              |
|---------------|--------------------------------------------|-------------------------------------|
| <u> </u>      | Dell サーバーイントルージョンセンサーの正常                   | 定期的監視                               |
| Dell Tall     | 性                                          | ニュたい)                               |
| Dellモンユ       |                                            | 「ムのり」                               |
|               | Dell サーバー Run As アカリントの 奥連性                | <b>止</b> 期的監況<br><b>今</b> 期的監想      |
| Dell Taš      | Dell リーハーユーット監視                            | 止 期 的 監 祝<br>ニ ・ <b>か !  、</b>      |
| Dell モンユ      |                                            | (ムなし)                               |
|               | Dell サーバー Run AS ノ カリントの 展連性               | <u></u> 史期的監視                       |
|               | Dell リーハーユーット監視<br>シンンクサーバー(ナペレーティングシステムを) | ← 朔 印 監 倪<br>∩                      |
| Dell モノリ      |                                            | アンプロション                             |
|               | Dell サーバー Rull AS ア カリントの 関連性              | 定期的監視                               |
| Dell 75 2 11  | Dell リーハーユーット監視                            | <i>正</i> 朔的監祝                       |
| Dellモノリ       |                                            | ノ                                   |
|               | Dell サーバー Rull AS ア カリントの 関連性              | 定期的監視                               |
| Dall さぃ l     | Dell リーハーユーット監視                            | 疋朔的監祝                               |
| Dell イット      |                                            | 空期的陈润                               |
|               | Dell リーハーネットワークオンタフェースクル<br>ープ             | 尼州的監咒                               |
| Dell 物理ネ      | シットワークインタフェース                              |                                     |
|               | Dellサーバーネットワークインタフェースユニ                    | 定期的監視                               |
| م العلم الم   | ット<br>,                                    |                                     |
|               |                                            | 空期的防饵                               |
|               | Dell サーバー Rull AS ア カリントの 関連性              | <b></b>                             |
| Dell altre as | Dell リーハーユニット監視                            | 疋朔旳監怳                               |
|               |                                            | 空期的欧坦                               |
|               | Dell リーハースモリエニット                           | 尼朔的監況                               |
|               | Dall サーバーメエリグループ                           | 空期的陈润                               |
| 미에 바느 성       | Len サーイ・ A L サンフレーン                        | 尼朔印弧沉                               |
|               | 「电研ズ目<br>Dall 井一 バー電源社器コーット                | 定期的歐相                               |
| 미에 바느 생       |                                            | AE为10111117111711                   |
|               |                                            | 定期的醉相                               |
| 미에 바~~ パ      | レロリック、电泳表电ククレック                            | AE为10111117111711                   |
|               |                                            | 定期的醉裙                               |
| Dellサーバ       | ニープロセッサグループ                                | //yi ⊨ J III  /u                    |
|               | Dell サーバープロヤッサグループ                         | 定期的監視                               |
| Dellストレ       | ·ージョントローラ                                  | ,- <b>—</b> , уз н у ш <u>к</u> [/ч |
|               | Dell サーバーストレージコントローラ                       | 定期的監視                               |
| Dell サーバ      | ·ントローラバッテリ                                 | , — / ул тация (/ ч                 |
|               |                                            |                                     |

31

\_

| グループ               |                        | ユニット監視 |
|--------------------|------------------------|--------|
| Dell サーバー          | ーコントローラバッテリユニット        | 定期的監視  |
| Dell サーバーコネクタコ     | <b>ニ</b> ンクロージャ        |        |
| Dell サーバー          | ーコネクタエンクロージャ           | 定期的監視  |
| Dell ストレージコントロ     | ューラエンクロージャ EMM         |        |
| Dell サーバー          | ーエンクロージャ EMM           | 定期的監視  |
| Dell ストレージコントロ     | コーラエンクロージャファンセンサー      | _      |
| Dell サーバ-          | ーエンクロージャファンセンサー        | 定期的監視  |
| Dell ストレージコントロ     | ューラエンクロージャ物理ディスク       |        |
| Dell サーバー          | ーエンクロージャ外部物理ディスク       | 定期的監視  |
| Dell ストレージコントロ     | ューラエンクロージャ電源装置         |        |
| Dell サーバー          | -エンクロージャ電源装置           | 定期的監視  |
| Dell ストレージコントロ     | コーラエンクロージャ温度センサー       |        |
| Dell サーバ-          | ー温度センサー                | 定期的監視  |
| Dell ストレージコントロ     | ューラ内部物理ディスク            |        |
| Dell サーバー          | - 内部物理ディスクユニット         | 定期的監視  |
| Dell ストレージコントロ     | ューラ物理ディスク              |        |
| Dell サーバ-<br>ド物理ディ | ーコントローラダイレクトアタッチ<br>スク | 定期的監視  |
| Dell ストレージグループ     | ſ                      |        |
| Dell サーバ-          | ーストレージ                 | 定期的監視  |
| Dell ストレージ仮想ディ     | イスク                    |        |
| Dell サーバ-<br>ト     | ーコントローラ仮想ディスクユニッ       | 定期的監視  |
| Dell 温度センサー        |                        |        |
| Dell サーバ-          | ー温度センサーの正常性            | 定期的監視  |
| Dell 温度センサーグルー     | ープ                     |        |
| Dell サーバ-          | ー温度センサグループーの正常性        | 定期的監視  |
| Dell 電圧センサー        |                        |        |
| Dell サーバ-          | ー電圧センサーの正常性            | 定期的監視  |
| Dell 電圧センサーグルー     | ープ                     |        |
| Dell サーバー          | ーセンサー電圧グループ            | 定期的監視  |
|                    |                        |        |

## シャーシ監視機能のための Dell ユニット監視

シャーシ監視対象オブジェクトで発生するさまざまな状況を評価するための監視です。

| 表 | 15. | シャー | -シ | <b>監視機能のためのD</b> | )ell 그ニ | ッ | ト監視 |
|---|-----|-----|----|------------------|---------|---|-----|
|---|-----|-----|----|------------------|---------|---|-----|

| グループ            | ユニット監視       |  |  |
|-----------------|--------------|--|--|
| Dell CMC        |              |  |  |
| Dell CMC 状態     | イベントおよび定期的監視 |  |  |
| DRAC/MC         |              |  |  |
| Dell DRAC/MC 状態 | イベントおよび定期的監視 |  |  |

### DRAC 監視のための Dell ユニット監視機能

DRAC 監視対象オブジェクトで発生するさまざまな状況を評価するための監視です。

#### 表 16. DRAC 監視のための Dell ユニット監視機能

| グループ                               | ユニット監視       |
|------------------------------------|--------------|
| Dell Remote Access Controller 5    |              |
| Dell Remote Access 状態              | イベントおよび定期的監視 |
| 🌽 メモ: DRAC 5 および iDRAC 6 は同じユニット監視 | を共有します。      |
| iDRAC6 モジュラー                       |              |
| Dell Remote Access 状態              | イベントおよび定期的監視 |
| iDRAC6 モノリシック                      |              |
| Dell Remote Access 状態              | イベントおよび定期的監視 |
| iDRAC7 モジュラー                       |              |
| Dell Remote Access 状態              | イベントおよび定期的監視 |
| コントローラグローバル状態                      | イベントおよび定期的監視 |
| コントローラグローバルストレージ状態                 | イベントおよび定期的監視 |
| iDRAC7 モノリシック                      |              |
| Dell Remote Access 状態              | イベントおよび定期的監視 |
| コントローラグローバル状態                      | イベントおよび定期的監視 |
| コントローラグローバルストレージ状態                 | イベントおよび定期的監視 |

✓ メモ: iDRAC 7 モジュラーおよび iDRAC 7 モノリシックデバイスでは、Dell RAC 定期ベースおよび Dell RAC トリガーベースのユニット監視は無効になっています。

#### ユニット監視のカスタマイズ

上書きを使用することで、Dell Server Management Pack Suite ユニット監視の次のパラメータをカスタマイズ できます。

- **有効**: 監視を有効または無効にします。監視を有効または無効にするには、**上書き設定** を **True** また は **False** を選択することができます。
- **間隔秒数** Server Management Pack Suite がコンポーネントの正常性を確認するために、Dell デバイス をポーリングする頻度(秒数)です。

### ルール

以下の項では、Dell Server Management Pack Suite に特有のルールをリストしています。

### Dell システムイベント処理のルール

**Dell Server Management Pack Suite** は、**Server Administrator**、**Server Administrator Storage Management** イベント、**DRAC**、およびシャーシトラップからのルールを処理します。

### Server Administrator

Server Administrator のすべての情報、警告、および重大イベントには、それぞれ該当するイベント処理のルールがあります。

これらの各ルールは、次の条件に基づいて処理されます。

- ソース名 = "Server Administrator"
- イベント ID = Server Administrator 計装イベントの実際のイベント ID
- 重大度=実際のイベントの重大度
- データプロバイダ = Windows システムのイベントログ

### ストレージ管理

Server Administrator Storage Management Service のすべての情報、警告、および重大イベントには、それぞれ 該当するイベント処理のルールがあります。 これらの各ルールは、次の条件に基づいて処理されます。

- ソース名 = "Server Administrator"
- Event ID (イベント ID) = Server Administrator Storage Management Service イベントの実際のイベント ID
- 重大度=実際のイベントの重大度
- データプロバイダ = Windows システムのイベントログ

### DRAC、CMC、またはDRAC/MC

DRAC、CMC、DRAC/MC デバイスのすべての情報、警告、および重要 SNMP トラップには、対応する SNMP トラップのルールがあります。

これらの各ルールは、次の条件に基づいて処理されます。

- ソース名 = "DRAC/CMC/DRAC/MC 名または ip"
- OID = DRAC /CMC/DRAC/MC SNMP トラップイベントの実際のトラップ ID
- 重要度 = 実際のイベントの重要度
- データプロバイダ = SNMP トラップ

#### Dell サーバー

サーバー(帯域外)監視機能を使用して検出された Dell サーバーのすべての情報、警告、および重要 SNMP トラップには、対応する SNMP トラップルールがあります。

これらの各ルールは、次の条件に基づいて処理されます。

- ソース名 = "Dell サーバー IP"
- OID = トラップイベントの実際のトラップ ID
- データプロバイダ = SNMP トラップイベントプロバイダ

#### パフォーマンスコレクションルール

**OpsMgr** コンソールで、**監視 → Dell → パフォーマンスおよび電源監視ビュー** をクリックして、**Dell** システム から収集されたパフォーマンス情報を表示します。この機能は、デフォルトでは無効になっています。有効 にするには、「パフォーマンスコレクションルールの有効化」を参照してください。

パフォーマンスコレクションルールは、以下のパラメータについての情報を収集します。

- 環境温度(セ氏)
- アンペア数 (アンペア)
- エネルギー消費量(kWh)
- ピークアンペア数(アンペア)
- ピーク電力(ワット)
- 物理ネットワークインタフェース
- 電力消費量(ワット)
- 電力消費量(BTU/時)
- チーミングされたネットワークインタフェース
- Dell パフォーマンスビュー

#### パフォーマンスコレクションルールの有効化

この機能を有効にするには、次の手順を実行します。

- 1. OpsMgr コンソールを起動して、オーサリング をクリックします。
- 2. ルールを選択します。
- 有効にするルールを右クリックします。
   例えば、すべての Dell システムのネットワークインタフェースの情報を収集するには、下記のルールに 対して手順4~5を実行します。
  - 送信されたパケットの総数
  - 受信されたバイト数
  - 受信されたパケット総数
  - 送信されたバイト数
- 4. 上書き → ルールの上書き → クラスの全オブジェクト と選択します。
- 5. 上書き を選択し、上書き値 を True にします。
- 6. 適用をクリックします。

または、サーバー管理機能の詳細エディションをインポートすると、これらの無効化されたパフォーマンス (ネットワークパフォーマンスを除く) コレクションルールはデフォルトで有効化されます。

メモ:ネットワーク統計はサーバー監視機能の詳細エディションでのみ定義されており、デフォルトでは 無効になっています。上記の手順に従ってネットワーク統計を有効にしてください。

# タスク

タスクは、**OpsMgr** コンソールの **タスク** ペインで使用できます。**Dell** ダイアグラムビューのどれかでデバイ スまたはコンポーネントを選択すると、関連タスクが **タスク** ペインに表示されます。

**メモ:** System Center Operations Manager 2007 または System Center Essentials 2010 では、タスクペインはア クションペインと呼ばれます。

すべてのタスクは、**ダイアグラムビュー、状態ビュー**、または**アラートビュー**から実行できます。

## タスクサマリ

以下の表では、Server Management Pack Suite を使用して実行できる Dell タスクのサマリを示します。

| 表 | 17. | OpsMgr | 用の | Server | Management Pack | を使用 | した | Dell タスク |  |
|---|-----|--------|----|--------|-----------------|-----|----|----------|--|
|---|-----|--------|----|--------|-----------------|-----|----|----------|--|

| Dell タスク                                        | 説明                                                                                                    |
|-------------------------------------------------|----------------------------------------------------------------------------------------------------|
| Dell モジュラーとモノリシックシステムタスク(帯域                     | 讷)                                                                                                    |
| <u>ESM ログのクリア</u>                               | 選択したシステムの Embedded System Management<br>(ESM)ログの内容をバックアップし、ESM ログフ<br>ァイルをクリアします。                                        |
| <u>Dell OpenManage Server Administrator の起動</u> | Dell OpenManage Server Administrator を起動します。                                                                             |
|                                                 | メモ: OpenManage PServer Administrator の起動<br>は、管理下ノードに Dell OpenManage Server<br>Administrator がインストールされている場合に<br>のみ可能です。 |
| <u>Remote Desktop の起動</u>                       | 選択したシステムの Remote Desktop を起動します。                                                                                         |
| 電源状態のチェック                                       | システムの全体的な電源ステータスを確認します。                                                                                                  |
| 強制電源オフ                                          | オペレーティングシステムをシャットダウンせず<br>に、システムの電源をオフにします。                                                                              |
| <u>帯域内 Dell Remote Access Console の起動</u>       | 帯域内で検出された DRAC の DRAC Console を起動し<br>ます。                                                                                |
| パワーサイクル                                         | 電源をオフにして、しばらくしてから電源を再投入<br>します。                                                                                          |
| 正常電源オフ                                          | 最初にオペレーティングシステムをシャットダウン<br>してから、システムの電源をオフにします。                                                                          |
| <u>電源オン</u>                                     | システムの電源をオンにします。このオプション<br>は、システムがオフ場合にのみ使用可能です。                                                                          |
| <u>電源リセット</u>                                   | システム電源をオフにしてから、再度オンにします。                                                                                                 |
| <u>LED</u> 識別表示オン                               | 選択したシステムの識別 LED を 255 秒間オンにしま<br>す。                                                                                      |
| <u>LED</u> 識別表示オフ                               | 選択したシステムの識別 LED をオフにします。                                                                                                 |
| <u>Dell OpenManage Power Center の起動</u>         | 管理サーバー上で Dell OpenManage Power Center コン<br>ソールを起動します。                                                                   |

| Dell タスク                                             | 説明                                                                                                    |
|------------------------------------------------------|----------------------------------------------------------------------------------------------------|
| X32 ビット管理サーバーでの Dell License Manager の<br>起動         | <b>32</b> ビットオペレーティングシステムを実行している<br>管理システム上で Dell License Manager を起動しま<br>す。                                                                                |
| X64 ビット管理サーバーでの Dell License Manager の<br>起動         | 64 ビットオペレーティングシステムを実行している<br>管理システム上で Dell License Manager を起動しま<br>す。                                                                                       |
| 保証情報の取得                                              | 選択したシステムの保証情報を取得します。                                                                                                    |
|                                                      | メモ:保証情報を取得するには、アクティブなインターネット接続が必要です。                                                                                                    |
| Dell モジュラーとモノリシックシステムタスク(帯坂                          | (外)                                                                                                    |
| 保証情報の取得                                              | 選択したシステムの保証情報を取得します。                                                                                                    |
|                                                      | メモ:保証情報を取得するには、アクティブなインターネット接続が必要です。                                                                                                    |
| <u>Dell OpenManage Server Administrator (モノリシックサ</u> | Dell OpenManage Server Administrator を起動します。                                                                                                    |
| <u>ーバー)の起動</u>                                       | メモ: OpenManage PServer Administrator の起動<br>は、管理下ノードに Windows または Linux オペレ<br>ーティングシステムと Dell OpenManage Server<br>Administrator がインストールされている場合に<br>のみ可能です。 |
| <u>Remote Desktop(モノリシックサーバー)の起動</u>                 | 選択したシステムの Remote Desktop を起動します。                                                                                                    |
|                                                      | メモ: Remote Desktop の起動は、管理下ノードで<br>Windows オペレーティングシステムがインスト<br>ールされており、Remote Desktop が手動で有効化<br>されている場合にのみ可能です。                                            |
| <u>Dell OpenManage Power Center の起動</u>              | 選択したシステムの Dell OpenManage Power Center コ<br>ンソールを起動します。                                                                                                    |
|                                                      | メモ: OpenManage Power Center の起動は、管理下<br>ノードに Windows または Linux オペレーティン<br>グシステムと OpenManage Server Administrator が<br>インストールされている場合にのみ可能です。                  |
| <u>Dell Remote Access Console の起動</u>                | 帯域外の検出された iDRAC デバイスの iDRAC コンソ<br>ールを起動します。                                                                                                    |
| <u>Dell License Manager の起動</u>                      | 管理システム上で Dell License Manager を起動しま<br>す。                                                                                                    |
|                                                      | メモ: Dell License Manager の起動は、管理下ノー<br>ドに Windows または Linux オペレーティングシ<br>ステムと Dell License Manager がインストールさ<br>れている場合にのみ可能です。                                |
| DRAC タスク                                             |                                                                                                    |
| <u>Dell Remote Access Console の起動</u>                | 検出された DRAC の DRAC Console を起動します。                                                                                                    |
| <u>Dell License Manager の起動</u>                      | 管理システム上で Dell License Manager を起動しま<br>す。                                                                                                    |

| Dell タスク                                              | 説明                                           |
|-------------------------------------------------------|----------------------------------------------|
| <u>Remote Desktop の起動</u>                             | 選択したシステムの Remote Desktop を起動します。             |
|                                                       | ✓ メモ:この機能は、iDRAC 7 を持つシステムでのみ<br>使用可能です。     |
| <u>Dell OpenManage Server Administrator の起動</u>       | Dell OpenManage Server Administrator を起動します。 |
|                                                       | ✓ メモ:この機能は、iDRAC 7 を持つシステムでのみ<br>使用可能です。     |
| Dell シャーシタスク                                          |                                              |
| <u>Dell CMC Console の起動</u>                           | CMC コンソールを起動します。                             |
| <u>Dell Modular Chassis Remote Access Console の起動</u> | DRAC/MC コンソールを起動します。                         |
|                                                       |                                              |

## 機能管理タスク

以下の表は、Feature Management Dashboard で使用できるタスクをリストします。以下にリストされているタ スクの一部は、特定の監視機能をインポートした後にのみ表示されます。

メモ: OpsMar イベントログでは、インポート中の管理パックが既にインポートされていて再インポート IJ できないことを示すエラーログを無視してください。これらのエラーは、監視機能のインポート中に **OpsMgr** に既にインポートされていたすべての依存 MP を Feature Management Dashboard が再インポート すると発生します。

メモ: Feature Management Dashboard を使用して別のタスクを開始する前に、タスクが完了するのを待っ Ű てください(ダッシュボードで状況アップデートの変更を表示します)。

### 表 18.機能管理タスク

| タスク                                   | 説明                       |
|---------------------------------------|--------------------------|
| サーバー(帯域外)監視                           |                          |
| 💋 メモ: OpsMgr 2012 を実行している 12 世代 Power | rEdge サーバーでのみサポートされています。 |

License Server の設定

Dell Connections License Manager を設定します。詳 細に関しては、「Dell Connections License Manager URLの設定」を参照してください。

メモ: Dell サーバーは、Dell Connections License Server が設定された後にのみ検出されるため、サーバー Ø (帯域外) 監視機能をインポートする前にこのタスクを実行してください。

Dell Connections License Manager の起動

Dell Connections License Manager コンソールを起動 します。詳細に関しては、support.dell.com/manuals の『Dell Connections License Manager User's Guide』 (Dell Connections License Manager ユーザーズガイ ド)を参照してください。

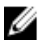

💋 メモ: Dell Connections License Manager の設定中、License Manager タスクは、LicenseWebUIIRL の設定が 完了した後にのみ有効になります。詳細に関しては、「<u>Dell Connections License Manager URLの設定</u>」を 参照してください。

| タス | 、ク                                     |                                                    | 説明                                                                                                    |
|----|----------------------------------------|----------------------------------------------------|----------------------------------------------------------------------------------------------------|
| IJ | <b>メモ: License Server</b><br>すべての監視機能に | ・ <b>の設定</b> と Connections License M<br>こ共通のタスクです。 | <b>langer の起動</b> は、Feature Management Dashboard 上の                                                                                                    |
|    | サーバー(帯域外)<br>ての設定                      | 監視の優先監視メソッドとし                                      | セットアップ内の Dell サーバーが、サーバー(帯<br>域内)監視機能とサーバー(帯域外)監視機能の<br>両方で監視されている場合、このタスクは、サー<br>バー(帯域外)監視機能をお使いの Dell サーバー<br>の監視メソッドとして有効化します。                                          |
|    | サーバー(帯域外)                              | 拡張可能機能のインポート                                       | 監視機能がインストールされていない場合、サー<br>バー(帯域外)監視機能の拡張可能エディション<br>がインポートされます。                                                                                                    |
|    | サーバー(帯域外)                              | 詳細機能のインポート                                         | 監視機能がインストールされていない場合、サー<br>バー(帯域外)監視機能の詳細エディションがイ<br>ンポートされます。                                                                                                    |
|    | サーバー(帯域外)                              | 拡張可能機能への設定                                         | システムでサーバー(帯域外)監視機能の詳細エ<br>ディションが実行されている場合、Feature<br>Management Dashboard がサーバー(帯域外)詳細<br>機能からサーバー(帯域外)拡張可能機能に切り<br>替わります。                                                 |
|    | サーバー(帯域外)                              | 詳細機能への設定                                           | システムでサーバー(帯域外)監視機能の拡張可<br>能エディションが実行されている場合、Feature<br>Management Dashboard がサーバー(帯域外)拡張<br>可能機能からサーバー(帯域外)詳細機能に切り<br>替わります。                                               |
|    | サーバー(帯域外)                              | 機能の削除                                              | サーバー(帯域外)監視機能を削除します。                                                                                                    |
| サー | -バー(帯域内)監視                             | 1                                                  |                                                                                                    |
|    | サーバー(帯域内)                              | 詳細機能のインポート                                         | 監視機能がインストールされていない場合、サー<br>バー(帯域内)監視機能の詳細エディションがイ<br>ンポートされます。<br>旧バージョンの Dell Server Management Pack Suite<br>をアップグレードしている場合、サーバー(帯域<br>内)監視機能の詳細エディションがインポートさ<br>れます。     |
|    | サーバー(帯域内)                              | 拡張可能機能のインポート                                       | 監視機能がインストールされていない場合、サー<br>バー(帯域内)監視機能の拡張可能エディション<br>がインポートされます。<br>旧バージョンの Dell Server Management Pack Suite<br>をアップグレードしている場合、サーバー(帯域<br>内)監視機能の拡張可能エディションがインポー<br>トされます。 |
|    | サーバー(帯域内)<br>ての設定                      | 監視の優先監視メソッドとし                                      | セットアップ内の Dell サーバーが、サーバー(帯<br>域内)監視機能とサーバー(帯域外)監視機能の<br>両方で監視されている場合、このタスクは、サー<br>バー(帯域内)監視機能をお使いの Dell サーバー<br>の監視メソッドとして有効化します。                                          |
|    | サーバー (帯域内)                             | 拡張可能機能への設定                                         | システムでサーバー(帯域内)監視機能の詳細エ<br>ディションが実行されている場合、Feature                                                                                                    |

.

|                                                                                                    | <i>タ</i> スク                   | 説明                                                                                                    |
|----------------------------------------------------------------------------------------------------|-------------------------------|----------------------------------------------------------------------------------------------------|
| サーパー(帯域内)詳細機能への設定         システムでサーバー(帯域内)監視機能の起張可<br>能ディションが実行されていな場合、Feature<br>Management Dashboard がサーバー(帯域内))<br>著わります。           情報アラートをオンに設定(サーパー帯域内)         サーバー(帯域内)拡張可能監視の使用中、情報<br>フラートがオンになります。           情報アラートをオンに設定(サーパー帯域内)         サーバー(帯域内) 拡張可能監視の使用中、情報<br>アラートがオンになります。           サーバー(帯域内)         サーバー(帯域内))           かイン(中球内)         サーバー(帯域内))           サイバー(帯域内)         地震可能医説の使用中、情報<br>アラートがオンになります。           サーバー(帯域内)         地震可能医説の使用中、情報<br>アラートがオンになります。           サーバー(帯域内)         地震可能医説の使用中、情報<br>アラートがオンになります。           サーバー(帯域内)         地震可能医説の使用中、情報<br>アラートがオンになります。           DRAC 監視機能のインポート         監視機能がインストールされていない場合、DRAC<br>監視機能がインボートされます。           DRAC 監視機能の削除         DRAC 監視機能の利ンボート           シャーシ監視機能のインボート         監視機能がインボートされます。           シャーシ監視機能のインボート         監視機能がインボートされます。           シャーシを監視機能のアッブグレード         旧バージョンの Dell Server Management Pack Suite<br>をアッブグレードしている場合、現在のバージョ<br>ンの Dell Server Management Pack Suite<br>をアッブグレードしている場合、現在のバージョ<br>ンの Ell Server Management Pack Suite<br>表でッ ブグレードしている場合、現在のバージョ<br>ンの Ell Server Management Pack Suite<br>表で コンの Dell Server Management Pack Suite<br>表で コンの Dell Server Management Pack Suite<br>表で コンコートされます。           シャーシをジュラーサーバー相関機能のインボート         監視機能がインボートされます。           シャーシをジュラーサーバー相関機能のアンプグ                                                                                                    |                               | Management Dashboard がサーバー(帯域内)詳細<br>機能からサーバー(帯域内)拡張可能機能に切り<br>替わります。                                                            |
| 情報アラートをオンに設定(サーバー帯域内)       サーバー(帯域内)拡張可能監視の使用中、情報<br>アラートがオンになります。         情報アラートをオフに設定(サーバー帯域内)       サーバー(帯域内)拡張可能監視の使用中、情報<br>アラートがオフになります。         サーバー(帯域内)機能の剤除       サーバー(帯域内)監視機能を剤除します。         DRAC 監視       ビロ         DRAC 監視機能のインボート       監視機能がインストールされていない場合、DRAC<br>監視機能がインボートされます。         DRAC 監視機能の剤除       DRAC 監視機能のグップグレード         DRAC 監視機能の利除       DRAC 監視機能の利除         シャーシ監視機       DRAC 監視機能のインボート         シャーシ監視機能のグップグレード       ERR機能がインボートされます。         シャーシ監視機能のインボート       監視機能がインストールされていない場合、シャーシ医視機能がインボートされます。         シャーシ監視機能のインボート       空気 現機能がインストールされていない場合、シャーシ医視機能がインボートされます。         シャーシを監視機能のアップグレード       ERR機能がインストールされていない場合、シャーシ医視機能がインボートされます。         シャーシを監視機能の別除       DRAC 監視機能がインストートされます。         シャーシを監視機能の別除       DRAC 監視機能がインボートされます。         シャーシモジュラーサーバー相関機能のインボート       ERR機能がインストールされていない場合、シャーシ医初<br>後能がインボートされます。         シャーシモジュラーサーバー相関機能のインボー       ERR機能がインストールされていない場合、シャーシンビジュラーサーバー相関機能がインボートされます。         シャーシモジュラーサーバー相関機能のアップグ       旧バージョンの Dell Server Management Pack Suite<br>をアップグレードしている場合、Dell Server Management Pack Suite<br>マップグレードしている場合、Dell Server Management Pack Suite<br>マップグレードしている場合、Dell Server Management Pack Suite<br>マップグレードしている場合、Dell Server Management Pack Suite<br>マップグレードしている場合、Dell Server Management Pack Suite<br>マップグレードしている場合、Dell Server Management Pack Suite<br>マップグレードしている場合、Dell Server Management Pack Suite<br>マップグレードしている場合、Dell Server Management Pack Suite<br>マシェード                                                                                                    | サーバー(帯域内)詳細機能への設定             | システムでサーバー(帯域内)監視機能の拡張可<br>能エディションが実行されている場合、Feature<br>Management Dashboard がサーバー(帯域内)拡張<br>可能機能からサーバー(帯域内)詳細機能に切り<br>替わります。     |
| 情報アラートをオフに設定(サーバー帯域内)       サーバー(帯域内) 拡張可能監視の使用中、情報<br>アラートがオフになります。         サーバー(帯域内)機能の削除       サーバー(帯域内) 監視機能を削除します。         DRAC 監視       E         DRAC 監視機能のインポート       監視機能がインボート・されます。         DRAC 監視機能のアップグレード       旧バージョンの Dell Server Management Pack Suite<br>をアップグレードしている場合、現在のバージョ<br>ンの Dell Server Management Pack Suite<br>をアップグレードしている場合、現在のバージョ<br>ンロ目Server Management Pack の DRAC 監視機能のインボート されます。         DRAC 監視機能の削除       DRAC 監視機能のインボート         シャーシ監視機能のインボート       監視機能がインボートされます。         シャーシ監視機能のアップグレード       旧バージョンの Dell Server Management Pack Suite<br>をアップグレードしている場合、現在のバージョ<br>ンロージェン型 D         シャーシ医視機能のアップグレード       旧バージョンの Dell Server Management Pack Suite<br>をアップグレードしている場合、現在のバージョ<br>ンの Dell Server Management Pack Suite<br>をアップグレードしている場合、現在のバージョ<br>ンの Dell Server Management Pack Suite<br>をアップグレードしている場合、現在のバージョ<br>ンの Dell Server Management Pack Suite<br>をアップグレードしている場合、フボート Sintます。         シャーシモジュラーサーバー相関機能のインボー       監視機能がインストールされていない場合、シャ<br>ーシモジュラーサーバー相関機能のインボート         シャーシモジュラーサーバー相関機能のアンプグ       旧バージョンの Dell Server Management Pack Suite<br>をアップグレードしている場合、Dell Server<br>Management Pack のシャーシモジュラーサーバー<br>相関機能がインボート Sintます。                                                                                                    | 情報アラートをオンに設定(サーバー帯域内)         | サーバー(帯域内)拡張可能監視の使用中、情報<br>アラートがオンになります。                                                                                          |
| サーバー(帯域内)機能の削除       サーバー(帯域内)監視機能を削除します。         DRAC 監視 <ul> <li>DRAC 監視機能のインボート</li> <li>監視機能がインボートされます。</li> <li>DRAC 監視機能のアップグレード</li> <li>DRAC 監視機能のアップグレード</li> <li>DRAC 監視機能のアップグレード</li> <li>DRAC 監視機能の削除</li> <li>DRAC 監視機能の利除</li> <li>DRAC 監視機能のインボート</li> <li>DRAC 監視機能のインボート</li> <li>DRAC 監視機能の削除</li> <li>DRAC 監視機能のパンボート</li> <li>ジャーシ監視機能のインボート</li> <li>ジャーシ監視機能のアップグレード</li> <li>ビバージョンの Dell Server Management Pack Suite をアップグレードしている場合、現在のバージョンの Dell Server Management Pack Suite をアップグレード している場合、現在のバージョンの Dell Server Management Pack のシャージ監視機能がインボート されます。</li> <li>ジャーシ医視機能の削除</li> <li>DRAC 監視機能の削除</li> <li>DRAC 監視機能がインボート とれます。</li> <li>ジャーシモジュラーサーバー相関機能のインボート</li> <li>ビード</li> <li>ビード</li> <li>ビード</li> <li>ジャージモジュラーサーバー相関機能のアップグ</li> <li>ドード</li> <li>ジャージモジュラーサーバー相関機能のアップグ</li> <li>レード</li> <li>ジャージモジュラーサーバー相関機能のアップグ</li> <li>ジャージモジュラーサーバー相関機能がインボート とされます。</li> <li>ジャージモジュラーサーバー相関機能のインボート</li> <li>ジャージモジュラーサーバー</li> <li>ビード</li> <li>ジャージモジュラーサーバー</li> <li>ビード</li> <li>ジャージモジュラーサーバー</li> <li>ビード</li> <li>ジャージモジュラーサーバー</li> <li>ジャージモジュラー</li> <li>ジャージモジュラー</li> <li>ジャージモジュラー</li> <li>ジャージェー</li> <li>ジャージー</li> <li>ジャージェー</li> <li>ジャージー</li> <li>ジャージェー</li> <li>ジャージェー</li> <li>ジャージェー</li> <li>ジャージェー</li> <li>ジャージェー</li> <li>ジャージェー</li> <li>ジャージェー</li> <li>ジャージェー</li> <li>ジャージェー</li> <li>ジャー</li></ul>                                                                                                    | 情報アラートをオフに設定(サーバー帯域内)         | サーバー(帯域内)拡張可能監視の使用中、情報<br>アラートがオフになります。                                                                                          |
| DRAC 監視機能のインボート       監視機能がインストールされていない場合、DRAC         DRAC 監視機能のアップグレード       EK視機能がインボートされます。         DRAC 監視機能のアップグレード       Eバージョンの Dell Server Management Pack Suite<br>をアップグレードしている場合、現在のパージョ<br>ンの Dell Server Management Pack の DRAC 監視機能がインボートされます。         DRAC 監視機能の削除       DRAC 監視機能のインボート         シャーシ監視機       DRAC 監視機能のインボート         シャーシ監視機能のインボート       EK視機能がインストールされていない場合、シャ<br>ーン監視機能がインボートされます。         シャーシ監視機能のアップグレード       ENページョンの Dell Server Management Pack Suite<br>をアップグレードしている場合、現在のパージョ<br>ンの Dell Server Management Pack Oジャージを記<br>機能がインボートされます。         シャーシ医視機能の削除       DRAC 監視機能がインボートされます。         シャーシを記見機能の削除       DRAC 監視機能がインストールされていない場合、シャ<br>ーンモジュラーサーバー相関機能のインボート         シャーシモジュラーサーバー相関機能のアップグ       EK視機能がインストールされていない場合、シャ<br>ーンモジュラーサーバー相関機能のアップグレードしている場合、Dell Server<br>Management Pack のジャーシモジュラーサーバー<br>相関機能がインボートされます。         シャーシモジュラーサーバー相関機能のアップグ       EV                                                                                                    | サーバー(帯域内)機能の削除                | サーバー(帯域内)監視機能を削除します。                                                                                                    |
| DRAC 監視機能のインポート       監視機能がインストールされていない場合、DRAC 監視機能がインボートされます。         DRAC 監視機能のアップグレード       旧バージョンの Dell Server Management Pack Suite をアップグレードしている場合、現在のバージョンの Dell Server Management Pack の DRAC 監視機能がインボートされます。         DRAC 監視機能の削除       DRAC 監視機能のパンポート         シャーシ監視       ジャーシ監視機能のアップグレード         シャーシ監視機能のアップグレード       EX視機能がインボートされます。         シャーシ監視機能のアップグレード       EX視機能がインボートかきれていない場合、シャーン監視機能がインボートされます。         シャーシ監視機能のアップグレード       EX視機能がインボートとされます。         シャーシを監視機能の削除       DRAC 監視機能を削除します。         シャーシをジュラーサーバー相関機能のインボート       EX視機能がインボートとされます。         シャーシモジュラーサーバー相関機能のアップグ       EX視機能がインストールされていない場合、シャーシモジュラーサーバー相関機能がインボートとされます。         シャーシモジュラーサーバー相関機能のアップグ       EX視機能がインストールされていない場合、シャーシモジュラーサーバー相関機能がインボートされます。         シャーシモジュラーサーバー相関機能のアップグ       EX視機能がインストールされていない場合、シャーシモジュラーサーバート         シャーシモジュラーサーバー相関機能のアップグ       EXアッブグレードしている場合、Dell Server Management Pack Suite をアッブグレードしている場合、Dell Server Management Pack Suite シャード         シャーシモジュラーサーバー相関機能のアップ       EXアッグレードしている場合、Dell Server Management Pack Suite シャージ・モジュラーサーバー         シャーシモジュラーサーバー相関機能の引く       シャーシモジュラーサーバー                                                                                                    | DRAC 監視                       |                                                                                                    |
| DRAC 監視機能のアップグレード       旧バージョンの Dell Server Management Pack Suite<br>をアップグレードしている場合、現在のバージョンの Dell Server Management Pack の DRAC 監視機能がインボートされます。         DRAC 監視機能の削除       DRAC 監視機能の削除します。         シャーシ監視       シャーシ監視機能のインポート         シャーシ監視機能のアップグレード       監視機能がインストールされていない場合、シャ<br>ーン監視機能がインポートされます。         シャーシ監視機能のアップグレード       旧バージョンの Dell Server Management Pack Suite<br>をアップグレードしている場合、現在のバージョ<br>ンの Dell Server Management Pack Suite<br>をアップグレードしている場合、現在のバージョ<br>ンの Dell Server Management Pack Suite<br>をアップグレードしている場合、現在のバージョ<br>ンの Dell Server Management Pack Suite<br>表でコンプレードしたいる場合、シャーシを監視機能の削除         シャーシを記視機能の削除       DRAC 監視機能がインボートされます。         シャーシモジュラーサーバー相関機能のアップグ       Exit Right Server Management Pack Suite<br>なアップグレードしている場合、Dell Server Management Pack Suite<br>など、シャーシモジュラーサーバー相関機能のアップグ         シャーシモジュラーサーバー相関機能のアップグ       Exit Right Server Management Pack Suite<br>など、アップグレードしている場合、Dell Server Management Pack Suite<br>など、アップグレードしている場合、Dell Server Management Pack Suite<br>など、アップグレードレードしたいる場合、Dell Server Management Pack Suite<br>など、アップグレードしたいる場合、Dell Server Manageme | DRAC 監視機能のインポート               | 監視機能がインストールされていない場合、DRAC<br>監視機能がインポートされます。                                                                                      |
| DRAC 監視機能の削除       DRAC 監視機能を削除します。         シャーシ監視       ビードン型         シャーシ監視機能のインポート       監視機能がインストールされていない場合、シャーン監視機能がインポートされます。         シャーシ監視機能のアップグレード       旧バージョンのDell Server Management Pack Suite など、のDell Server Management Pack のシャーシ監視機能がインポートされます。         シャーシ監視機能の削除       DRAC 監視機能を削除します。         シャーシ医ジュラーサーバー相関機能のインポート       DRAC 監視機能がインストールされていない場合、シャーシモジュラーサーバー相関機能のインポート         シャーシモジュラーサーバー相関機能のインポート       EN視機能がインストールされていない場合、シャーシモジュラーサーバー相関機能のアップグ         シャーシモジュラーサーバー相関機能のアップグ       ENAC 監視機能がインポートされます。         シャーシモジュラーサーバー相関機能のアップグ       ENAC 監視機能がインポートされます。         シャーシモジュラーサーバー相関機能の削除       シャーシモジュラーサーバー相関機能の削除                                                                                                    | DRAC 監視機能のアップグレード             | 旧バージョンの Dell Server Management Pack Suite<br>をアップグレードしている場合、現在のバージョ<br>ンの Dell Server Management Pack の DRAC 監視機<br>能がインポートされます。 |
| シャーシ監視機能のインボート       監視機能がインストールされていない場合、シャーシ監視機能のアップグレード         シャーシ監視機能のアップグレード       ENAC 監視機能がインボートされます。         シャーシ監視機能の削除       DRAC 監視機能を削除します。         シャーシモジュラーサーバー相関       シャーシモジュラーサーバー相関機能のインボート         シャーシモジュラーサーバー相関機能のアップグレード       ENAC 監視機能がインストールされていない場合、シャーシモジュラーサーバー相関機能がインストールされていない場合、シャーシモジュラーサーバー相関機能のアップグ         シャーシモジュラーサーバー相関機能のアップグ       ENAC 監視機能がインストールされていない場合、シャーシモジュラーサーバートされます。         シャーシモジュラーサーバー相関機能のアップグ       ENAC Surver Management Pack Surver Management Pack Surver Management Pack のシャーシモジュラーサーバー相関機能がインボートされます。         シャーシモジュラーサーバー相関機能の削除       シャーシモジュラーサーバー相関機能がインボートされます。                                                                                                    | DRAC 監視機能の削除                  | DRAC 監視機能を削除します。                                                                                                    |
| シャーシ監視機能のインボート       監視機能がインストールされていない場合、シャ<br>ーシ監視機能がインポートされます。         シャーシ監視機能のアップグレード       旧バージョンの Dell Server Management Pack Suite<br>をアップグレードしている場合、現在のパージョ<br>ンの Dell Server Management Pack のシャーシ監視<br>機能がインポートされます。         シャーシ監視機能の削除       DRAC 監視機能を削除します。         シャーシモジュラーサーバー相関       監視機能がインストールされていない場合、シャ<br>ーシモジュラーサーバー相関機能のインボート         シャーシモジュラーサーバー相関機能のアップグ       EN名(監視機能がインストールされていない場合、シャ<br>ーシモジュラーサーバー相関機能のインボートさ<br>れます。         シャーシモジュラーサーバー相関機能のアップグ       IIバージョンの Dell Server Management Pack Suite<br>をアップグレードしている場合、Dell Server<br>Management Pack のシャーシモジュラーサーバー<br>相関機能がインポートされます。         シャーシモジュラーサーバー相関機能の削除       シャーシブレード相関監視機能を削除します。                                                                                                    | シャーシ監視                        |                                                                                                    |
| シャーシ監視機能のアップグレード       旧バージョンの Dell Server Management Pack Suite<br>をアップグレードしている場合、現在のバージョンの Dell Server Management Pack のシャーシ監視<br>機能がインポートされます。         シャーシ監視機能の削除       DRAC 監視機能を削除します。         シャーシモジュラーサーバー相関<br>シャーシモジュラーサーバー相関機能のインポート<br>ト       監視機能がインストールされていない場合、シャ<br>ーシモジュラーサーバー相関機能がインポートされます。         シャーシモジュラーサーバー相関機能のアップグレードしている場合、Dell Server<br>Management Pack のシャーシモジュラーサーバー<br>相関機能がインポートされます。         シャーシモジュラーサーバー相関機能のアップグレードしている場合、Dell Server<br>Management Pack のシャーシモジュラーサーバー<br>相関機能がインポートされます。                                                                                                    | シャーシ監視機能のインポート                | 監視機能がインストールされていない場合、シャ<br>ーシ監視機能がインポートされます。                                                                                      |
| シャーシ監視機能の削除       DRAC 監視機能を削除します。         シャーシモジュラーサーバー相関       シャーシモジュラーサーバー相関機能のインポート         シャーシモジュラーサーバー相関機能のアップグレード       監視機能がインポートされます。         シャーシモジュラーサーバー相関機能のアップグレードしている場合、Dell Server Management Pack Suite をアップグレードしている場合、Dell Server Management Pack Suite をアップグレードしている場合、Dell Server Management Pack のシャーシモジュラーサーバー         シャーシモジュラーサーゲー相関機能の削除       シャーシアンド                                                                                                    | シャーシ監視機能のアップグレード              | 旧バージョンの Dell Server Management Pack Suite<br>をアップグレードしている場合、現在のバージョ<br>ンの Dell Server Management Pack のシャーシ監視<br>機能がインポートされます。   |
| シャーシモジュラーサーバー相関機能のインポー<br>ト<br>シャーシモジュラーサーバー相関機能のインポー<br>ト<br>シャーシモジュラーサーバー相関機能のアップグ<br>レード<br>レード<br>レード<br>レード<br>シャーシモジュラーサーバー相関機能のアップグ<br>日バージョンの Dell Server Management Pack Suite<br>をアップグレードしている場合、Dell Server<br>Management Pack のシャーシモジュラーサーバー<br>相関機能がインポートされます。<br>シャーシエジュラーサーバー相関機能の削除<br>シャーシエンレード相関監視機能を削除します。                                                                                                    | シャーシ監視機能の削除                   | DRAC 監視機能を削除します。                                                                                                    |
| シャーシモジュラーサーバー相関機能のインポート監視機能がインストールされていない場合、シャ<br>ーシモジュラーサーバー相関機能がインポートされます。シャーシモジュラーサーバー相関機能のアップグ<br>レード旧バージョンの Dell Server Management Pack Suite<br>をアップグレードしている場合、Dell Server<br>Management Pack のシャーシモジュラーサーバー<br>相関機能がインポートされます。シャーシモジュラーサーバー相関機能の削除シャーシブレード相関監視機能を削除します。                                                                                                    | シャーシモジュラーサーバー相関               |                                                                                                    |
| <ul> <li>シャーシモジュラーサーバー相関機能のアップグ<br/>レード</li> <li>ドロード</li> <li>ビード</li> <li>ビ</li></ul>                                                                                                    | シャーシモジュラーサーバー相関機能のインポー<br>ト   | 監視機能がインストールされていない場合、シャ<br>ーシモジュラーサーバー相関機能がインポートさ<br>れます。                                                                         |
| <b>シャーシモジュラーサーバー相関機能の削除</b> シャーシブレード相関監視機能を削除します。                                                                                                    | シャーシモジュラーサーバー相関機能のアップグ<br>レード | 旧バージョンの Dell Server Management Pack Suite<br>をアップグレードしている場合、Dell Server<br>Management Pack のシャーシモジュラーサーバー<br>相関機能がインポートされます。     |
|                                                                                                    | シャーシモジュラーサーバー相関機能の削除          | シャーシブレード相関監視機能を削除します。                                                                                                    |

## Dell モジュラーとモノリシックシステムのタスク(帯域内)

#### ESM ログのクリア

ハードウェアログとも呼ばれる Server Administrator Embedded Server Management (ESM) ログは、エラー修正 コード(ECC)、システムのリセットと起動、およびプローブしきい値の変更など、ハードウェアによって生 成されるすべてのシステムイベントのリストを維持します。ハードウェアエラーが表示されたときやシステ ムが正しく機能しないときなどに、このログを参照できます。

ESM ログのクリア タスクを行うには、次の手順を実行します。

- 1. OpsMgr コンソールで、Dell ダイアグラムビュー、状態ビュー、または アラートビュー に移動します。
- 2. ダイアグラムビュー、状態ビュー から目的の Dell システムを選択するか、アラートビュー のアラートを 選択します。
- タスクの実行 ウィンドウが表示されます。

- 🜠 メモ: System Center Operations Manager 2007 または System Center Essentials 2010 では、タスクペイン はアクションペインと呼ばれます。
- 4. 実行 をクリックして、選択したデバイスの ESM ログをクリアします。

ESM ログのクリア タスクを実行すると、タスク実行画面には、開始しているタスクの結果のみが表示されま す。例えば、ESM ログがクリアされていない場合でも、タスク実行画面には、成功したという結果が表示さ れることがあります。これは、ESM ログのクリア タスクの開始が成功したことを表しています。

#### Dell OpenManage Server Administrator の起動

Server Administrator を起動するには、次の手順を実行します。

- 1. OpsMgr コンソールで、Dell ダイアグラムビュー、状態ビュー、または アラートビュー に移動します。
- ダイアグラムビュー、状態ビュー から目的の Dell システムを選択するか、アラートビュー のアラートを 選択します。
- 3. タスク ペインで、 Dell Windows サーバータスク → Server Administrator の起動 と選択します。

💋 メモ: Server Management Pack Suite タスクが、Internet Explorer で Remote Console を起動します。

#### Remote Desktop の起動

Remote Desktop を起動するには、次の手順を実行します。

- 1. OpsMgr コンソールで、Dell ダイアグラムビュー、状態ビュー、または アラートビュー に移動します。
- 2. ダイアグラムビュー、状態ビュー から目的の Dell システムを選択するか、アラートビュー のアラートを 選択します。
- **3. タスク** ペインで、 **Dell Windows サーバータスク**  $\rightarrow$  **Remote Desktop の起動** を選択します。

💋 メモ: Remote Desktop の起動は、管理ノードで Remote Desktop が手動で有効化されている場合にのみ 可能です。

### 帯域内 Dell Remote Access Console の起動

帯域内 Dell Remote Access Console を起動するには、次の手順を実行します。

- 1. OpsMar コンソールで、Dell ダイアグラムビュー、状態ビュー、または アラートビュー に移動します。
- 2. ダイアグラムビュー、状態ビュー から目的の Dell システムを選択するか、アラートビュー のアラートを 選択します。
- 3. タスク ペインで、Dell Windows サーバータスク → 帯域内 Dell Remote Access Console の起動 と選択しま す。.

#### 電源状態のチェック

電源状態をチェックして、IPMI シェルを介した電源制御タスクを許可します。

**メモ:**アドバンス電源制御を有効にするには、デフォルトパスに BMU をインストールします。BMU がデ U フォルトパスにインストールされていなかった場合は、新しいタスクを作成します。詳細に関しては、 「アドバンス電源制御と LED 識別タスクの作成」を参照してください。

システムの電源状態をチェックするには、次の手順を実行します。

- 1. OpsMgr コンソールで、Dell ダイアグラムビュー、状態ビュー、または アラートビュー に移動します。
- 2. ダイアグラムビュー、状態ビュー から目的の Dell システムを選択するか、アラートビュー のアラートを 選択します。
- **3.**  $\boldsymbol{g}$   $\boldsymbol{g}$   $\boldsymbol{g}$

#### パワーサイクル

このタスクを使用して、Dellシステムへの電源をオフにして、しばらくしてから電源を再投入することがで きます。

🎸 メモ:アドバンス電源制御を有効にするには、デフォルトパスに BMU をインストールします。 BMU がデ フォルトパスにインストールされていなかった場合は、新しいタスクを作成します。詳細に関しては、 「アドバンス電源制御と LED 識別タスクの作成」を参照してください。

パワーサイクルを行うには、次の手順を実行します。

- 1. OpsMgr コンソールで、ダイアグラムビュー、状態ビュー、または アラートビュー に移動します。
- 2. ダイアグラムビュー、状態ビュー から目的の Dell システムを選択するか、アラートビュー のアラートを 選択します。
- **3.**  $p \neq p \neq r$  **ク**  $\gamma$  **ク**  $\gamma$  **0**  $\gamma$  **0**  $\gamma$  **0**

#### 強制電源オフ

このタスクを使用して、オペレーティングシステムをシャットダウンすることなくシステムの電源を切るこ とができます。

💋 メモ:アドバンス電源制御を有効にするには、デフォルトパスに BMU をインストールします。 BMU がデ フォルトパスにインストールされていなかった場合は、新しいタスクを作成します。詳細に関しては、 「アドバンス電源制御と LED 識別タスクの作成」を参照してください。

システムの電源を切るには、次の手順を実行します。

- 1. OpsMgr コンソールで、Dell ダイアグラムビュー、状態ビュー、または アラートビュー に移動します。
- 2. ダイアグラムビュー、状態ビュー から目的の Dell システムを選択するか、アラートビュー のアラートを 選択します。
- 3.  $\beta$ スク ペインで、 Dell Windows サーバータスク  $\rightarrow$  強制電源オフ と選択します。

#### 正常電源オフ

このタスクを使用して、オペレーティングシステムをシャットダウンし、システムの電源を切ることができます。

メモ:アドバンス電源制御を有効にするには、デフォルトパスに BMU をインストールします。BMU がデ フォルトパスにインストールされていなかった場合は、新しいタスクを作成します。詳細に関しては、 「アドバンス電源制御と LED 識別タスクの作成」を参照してください。

システムの電源を正常に切るには、次の手順を実行します。

- 1. OpsMgr コンソールで、Dell ダイアグラムビュー、状態ビュー、または アラートビュー に移動します。
- 2. ダイアグラムビュー、状態ビュー から目的の Dell システムを選択するか、アラートビュー のアラートを 選択します。
- 3. タスク ペインで、Dell Windows サーバータスク → 正常電源オフ と選択します。

#### 電源オン

このタスクを使用して、サーバーに電源を投入します。このオプションは、システムの電源がオフになっている場合でも使用可能です。

メモ:アドバンス電源制御を有効にするには、デフォルトパスに BMU をインストールします。BMU がデ フォルトパスにインストールされていなかった場合は、新しいタスクを作成します。詳細に関しては、 「アドバンス電源制御と LED 識別タスクの作成」を参照してください。

システムの電源をオンにするには、次の手順を実行します。

- 1. OpsMgr コンソールで、Dell ダイアグラムビュー、状態ビュー、または アラートビュー に移動します。
- 2. ダイアグラムビュー、状態ビュー から目的の Dell システムを選択するか、アラートビュー のアラートを 選択します。
- **3.**  $\boldsymbol{\beta}$ スク ペインで、 Dell Windows サーバータスク  $\rightarrow$  電源オン と選択します。

#### 電源リセット

このタスクを使用して、システムの電源をオフにしてからオンにすることができます。

メモ:アドバンス電源制御を有効にするには、デフォルトパスに BMU をインストールします。BMU がデ フォルトパスにインストールされていなかった場合は、新しいタスクを作成します。詳細に関しては、 「<u>アドバンス電源制御と LED 識別タスクの作成</u>」を参照してください。

システムの電源をリセットするには、次の手順を実行します。

- 1. OpsMgr コンソールで、Dell ダイアグラムビュー、状態ビュー、または アラートビュー に移動します。
- ダイアグラムビュー、状態ビューから目的の Dell システムを選択するか、アラートビューのアラートを 選択します。
- **3.** タスク ペインで、 Dell Windows サーバータスク → 電源リセット と選択します。

### LED 識別表示オフ

このタスクを実行して、選択したシステムの LED 識別表示をオフにできます。

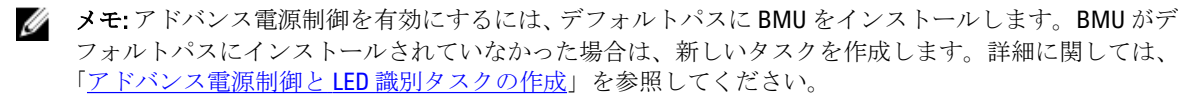

LED 識別表示をオフにするには、次の手順を実行します。

- 1. OpsMgr コンソールで、Dell ダイアグラムビュー、状態ビュー、または アラートビュー に移動します。
- 2. ダイアグラムビュー、状態ビュー から Dell システムを選択するか、アラートビュー のアラートを選択します。
- 3. タスクペインで、Dell Windows サーバータスク → LED 識別表示をオフにする と選択します。

#### LED 識別表示オン

このタスクを使用して、選択したシステムの LED 識別表示をオンにできます。

メモ:アドバンス電源制御を有効にするには、デフォルトパスに BMU をインストールします。BMU がデ フォルトパスにインストールされていなかった場合は、新しいタスクを作成します。詳細に関しては、 「<u>アドバンス電源制御と LED 識別タスクの作成</u>」を参照してください。

LED 識別表示をオンにするには、次の手順を実行します。

- 1. OpsMgr コンソールで、Dell ダイアグラムビュー、状態ビュー、または アラートビュー に移動します。
- 2. ダイアグラムビュー、状態ビュー から目的の Dell システムを選択するか、アラートビュー のアラートを 選択します。
- 3. タスクペインで、Dell Windows サーバータスク → LED 識別表示をオンにする と選択します。

#### 保証情報の取得

このタスクを使用して、選択したシステムの保証状態を確認できます。 保証情報を取得するには、次の手順を実行します。

- 1. OpsMgr コンソールで、Dell ダイアグラムビュー、状態ビュー、または アラートビュー に移動します。
- ダイアグラムビュー、状態ビューから目的の Dell システムを選択するか、アラートビューのアラートを 選択します。
- 3.  $p \neq 2$  ペインで、 Dell Windows サーバータスク  $\rightarrow$  保証情報の取得 と選択します。

#### Dell OpenManage Power Center の起動

このタスクを使用して、OpenManage Power Center コンソールを起動できます。 Dell OpenManage Power Center を起動するには、次の手順を実行します。

- 1. OpsMgr コンソールで、Dell ダイアグラムビュー、状態ビュー、または アラートビュー に移動します。
- ダイアグラムビュー、状態ビューから目的の Dell システムを選択するか、アラートビューのアラートを 選択します。
- 3. タスク ペインで、Dell Windows サーバータスク → Dell OpenManage Power Center の起動 と選択します。

#### X32 ビット管理サーバーでの Dell License Manager の起動

このタスクを使用して、**32** ビットオペレーティングシステムを実行している管理サーバーで Dell License Manager を起動できます。Dell License Manager は、Dell iDRAC ライセンスのための1対多ライセンス展開およびレポートツールです。

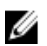

**メモ:** Dell License Manager がデフォルトのパスにインストールされていない場合は、Dell License Manager を起動するための新しいタスクを作成します。詳細に関しては、「<u>License Manager 起動タスクの作成</u>」を参照してください。

Dell License Manager を起動するには、次の手順を実行します。

- 1. OpsMgr コンソールで、Dell ダイアグラムビュー、状態ビュー、または アラートビュー に移動します。
- 2. ダイアグラムビュー、状態ビュー から目的の Dell システムを選択するか、アラートビュー のアラートを 選択します。
- 3. タスク ペインで、 Dell Windows Server タスク → X32 ビット管理サーバーで Dell License Manager を起動 と選択します。

#### X64 ビット管理サーバー上での Dell License Manager の起動

このタスクを使用して、64 ビットオペレーティングシステムを実行している管理システムで Dell License Manager を起動できます。Dell License Manager は、Dell iDRAC ライセンスのための1対多ライセンス展開およびレポートツールです。

✓ メモ: Dell License Manager がデフォルトのパスにインストールされていない場合は、Dell License Manager を起動するための新しいタスクを作成します。詳細に関しては、「License Manager 起動タスクの作成」 を参照してください。

Dell License Manager を起動するには、次の手順を実行します。

- 1. OpsMgr コンソールで、Dell ダイアグラムビュー、状態ビュー、または アラートビュー に移動します。
- ダイアグラムビュー、状態ビューから目的の Dell システムを選択するか、アラートビューのアラートを 選択します。
- 3. タスク ペインで、 Dell Windows Server タスク → X64 ビット管理サーバーで Dell License Manager を起動 と選択します。

## Dell モジュラーとモノリシックシステムタスク(帯域外)

### 保証情報の取得

このタスクを使用して、選択したシステムの保証状態を確認できます。 保証情報を取得するには、次の手順を実行します。

- 1. OpsMgr コンソールで、Dell ダイアグラムビュー、状態ビュー、または アラートビュー に移動します。
- ダイアグラムビュー、状態ビューから目的の Dell システムを選択するか、アラートビューのアラートを 選択します。
- 3. タスクペインで、Dell サーバータスク → 保証情報の取得 と選択します。

### Dell OpenManage Server Administrator (モノリシックサーバー)の起動

メモ: OpenManage PServer Administrator の起動は、管理下ノードに Windows または Linux オペレーティン IJ グシステムと OpenManage Server Administrator がインストールされている場合にのみ可能です。

モノリシックサーバーの OpsMgr コンソールから Server Administrator を起動するには、次の手順を実行します。

- 1. OpsMgr コンソールで、Dell ダイアグラムビュー、状態ビュー、または アラートビュー に移動します。
- 2. ダイアグラムビュー、状態ビュー から目的の Dell システムを選択するか、アラートビュー のアラートを 選択します。
- 3. タスク ペインで、Dell サーバータスク → Dell OpenManage Server Administrator (モノリシックサーバー) の起動 と選択します。

💋 メモ: Server Management Pack Suite タスクが、Internet Explorer で Remote Console を起動します。

Remote Desktop (モノリシックサーバー)の起動

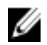

メモ: Remote Desktop の起動は、管理下ノードで Windows オペレーティングシステムがインストールされ ており、Remote Desktop が手動で有効化されている場合にのみ可能です。

OpsMgr コンソールから Remote Desktop を起動するには、次の手順を実行します。

- 1. OpsMgr コンソールで、Dell ダイアグラムビュー、状態ビュー、または アラートビュー に移動します。
- 2. ダイアグラムビュー、状態ビュー から目的の Dell システムを選択するか、アラートビュー のアラートを 選択します。
- 3. タスク ペインで、Dell サーバータスク → Remote Desktop (モノリシックサーバー)の起動 を選択します。

#### Dell OpenManage Power Center の起動

✓ メモ: OpenManage Power Center の起動は、管理下ノードに Windows または Linux オペレーティングシス テムと OpenManage Server Administrator がインストールされている場合にのみ可能です。

このタスクを使用して、OpenManage Power Center コンソールを起動できます。

Dell OpenManage Power Center を起動するには、次の手順を実行します。

- 1. OpsMgr コンソールで、Dell ダイアグラムビュー、状態ビュー、または アラートビュー に移動します。
- ダイアグラムビュー、状態ビューから目的の Dell システムを選択するか、アラートビューのアラートを 選択します。
- 3.  $\beta$ スク ペインで、Dell サーバータスク  $\rightarrow$  Dell OpenManage Power Center の起動 と選択します。

#### Dell Remote Access Console の起動

Dell Remote Access Console を起動するには、次の手順を実行します。

- 1. OpsMgr コンソールで、Dell ダイアグラムビュー、状態ビュー、または アラートビュー に移動します。
- ダイアグラムビュー、状態ビューから目的の Dell システムを選択するか、アラートビューのアラートを 選択します。
- 3. タスク ペインで、 Dell サーバータスク → Dell Remote Access Console の起動 と選択します。

### Dell License Manager の起動

このタスクを使用して、管理システムで Dell License Manager を起動できます。Dell License Manager は、Dell iDRAC ライセンスのための1対多ライセンス展開およびレポートツールです。

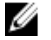

**メモ: Dell License Manager** がデフォルトのパスにインストールされていない場合は、**Dell License Manager** を起動するための新しいタスクを作成します。詳細に関しては、「<u>License Manager 起動タスクの作成</u>」を参照してください。

Dell License Manager を起動するには、次の手順を実行します。

- 1. OpsMgr コンソールで、Dell ダイアグラムビュー、状態ビュー、または アラートビュー に移動します。
- ダイアグラムビュー、状態ビューから目的の Dell システムを選択するか、アラートビューのアラートを 選択します。
- 3. タスク ペインで、 Dell Windows サーバータスク  $\rightarrow$  Dell License Manager の起動 と選択します。

## **Dell Remote Access Controller (DRAC)** タスク

#### Dell Remote Access Console の起動

ご利用の Dell システムに DRAC が搭載されている場合は、このタスクを使用して Dell Remote Access Console を起動できます。

Dell Modular Chassis Remote Access Console の起動

- 1. OpsMgr コンソールで、Dell ダイアグラムビュー、状態ビュー、または アラートビュー に移動します。
- 2. ダイアグラムビュー、状態ビュー から目的の DRAC/iDRAC デバイスを選択するか、アラートビュー のア ラートを選択します。
- System Center Operations Manager 2007 を実行しているシステムの場合 Storage: アクションペインで、SNMP ネットワークデバイスタスク → Dell RemoteAccess Console の起動 と選択します。

*System Center 2012 Operations Manager* を実行しているシステムの場合:

gスク ペインで、 Dell Remote Access Controller gスク  $\rightarrow$  Dell DRAC Console の起動 と選択します。

#### Dell License Manager の起動

このタスクを使用して、管理システムで Dell License Manager を起動できます。Dell License Manager は、Dell iDRAC ライセンスのための1対多ライセンス展開およびレポートツールです。

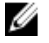

**メモ:** Dell License Manager がデフォルトのパスにインストールされていない場合は、Dell License Manager を起動するための新しいタスクを作成します。詳細に関しては、「<u>License Manager 起動タスクの作成</u>」を参照してください。

Dell License Manager を起動するには、次の手順を実行します。

- 1. OpsMgr コンソールで、Dell ダイアグラムビュー、状態ビュー、または アラートビュー に移動します。
- 2. ダイアグラムビュー、状態ビュー から目的の Dell システムを選択するか、アラートビュー のアラートを 選択します。
- 3. タスク ペインで、 Dell Remote Access Controller タスク  $\rightarrow$  Dell License Manager の起動 と選択します。

### Dell OpenManage Server Administrator の起動

💋 メモ: Dell OpenManage Server Administrator 機能は、iDRAC 7 搭載のシステムでのみ使用できます。

Dell OpenManage Server Administrator を起動するには、次の手順を実行します。

- 1. OpsMgr コンソールで、Dell ダイアグラムビュー、状態ビュー、または アラートビュー に移動します。
- 2. ダイアグラムビュー、状態ビュー から Dell システムを選択するか、アラートビュー のアラートを選択します。
- 3. タスク ペインで、Dell Remote Access Controller タスク → Dell OpenManage Server Administrator の起動 と選 択します。
- 4. System Center Operations Manager 2007 を実行しているシステムの場合 Storage:

アクション ペインで、SNMP ネットワークデバイスタスク  $\rightarrow$  Dell OpenManage Server Administrator の起動 と選択します。

System Center 2012 Operations Manager を実行しているシステムの場合:

gスク ペインで、Dell Remote Access Controller gスク → Dell OpenManage Server Administrator の起動 と選 択します。

💋 メモ: Server Management Pack Suite タスクが、Internet Explorer でリモートコンソールを起動します。

### Remote Desktop の起動

U

🎸 メモ: Remote Desktop 機能は、iDRAC 7 を持つシステムでのみ使用可能です。

**メモ:** Remote Desktop の起動は、管理ノードで Remote Desktop が手動で有効化されている場合にのみ可能 です。

Remote Desktop を起動するには、次の手順を実行します。

- 1. OpsMgr コンソールで、Dell ダイアグラムビュー、状態ビュー、または アラートビュー に移動します。
- ダイアグラムビュー、状態ビューから目的の Dell システムを選択するか、アラートビューのアラートを 選択します。
- System Center Operations Manager 2007 を実行しているシステムの場合:
   アクションペインで、SNMPネットワークデバイスタスク → Dell OpenManage Server Administrator の起動と選択します。

*System Center 2012 Operations Manager* を実行しているシステムの場合:

gスク ペインで、Dell Remote Access Controller gスク  $\rightarrow$  Dell OpenManage Server Administrator の起動 と選択します。

## Dell シャーシタスク

### Dell CMC Console の起動

このタスクを実行して、CMC Console を起動できます。

- 1. OpsMgr コンソールで、Dell ダイアグラムビュー、状態ビュー、または アラートビュー に移動します。
- 2. ダイアグラムビュー、状態ビューから CMC デバイスを選択するか、アラートビュー のアラートを選択 します。
- 3. System Center Operations Manager 2007 を実行しているシステムの場合:

アクションペインで、SNMP ネットワークデバイスタスク  $\rightarrow$  Dell CMC Console の起動 と選択します。 System Center 2012 Operations Manager を実行しているシステムの場合: タスク ペインで、Dell CMC タスク  $\rightarrow$  Dell CMC Console の起動 と選択します。

### Dell Modular Chassis Remote Access Console の起動

このタスクを使用して、DRAC/MC コンソールを起動できます。

- 1. OpsMgr コンソールで、Dell ダイアグラムビュー、状態ビュー、または アラートビュー に移動します。
- 2. ダイアグラムビュー、状態ビューから DRAC/MC デバイスを選択するか、アラートビューのアラートを 選択します。
- System Center Operations Manager 2007 を実行しているシステムの場合: アクションペインで、SNMP ネットワークデバイスタスク → Dell Modular Chassis Remote Access Console の起動と選択します。

System Center 2012 Operations Manager を実行しているシステムの場合:

```
 P タスク ペインで、Dell DRAC/MC Pスク \rightarrow Dell Modular Chassis Remote Access Console の起動 と選択しま す。
```

## Dell Connections License Manager URL の設定

Dell サーバーは、Dell Connections License Server が設定された後にのみ検出されるため、サーバー(帯域外) 監視機能をインポートする前にこのタスクを実行してください。

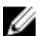

メモ: サーバー(帯域外)監視機能がすでにインポートされている場合、Dell サーバーは次の検出サイク ルでのみ検出され、Dell Connections License Manager URL の設定を促すアラートが機能管理ダッシュボー ド内に生成されます。詳細に関しては、「機能管理アラート」を参照してください。

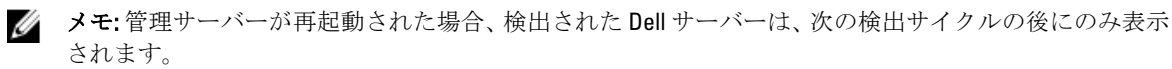

- Dell Connections License Manager をインストールします。詳細に関しては、support.dell.com/manualsの 『Dell Connections License Manager Version 1.0 Installation Guide』(Dell Connections License Manager バージョ ン1.0 インストールガイド)を参照してください。
- 監視機能のためのライセンスを入手します。詳細に関しては、support.dell.com/manuals にある『Dell Connections License Manager Version 1.0 User's Guide』(Dell Connections License Manager バージョン 1.0 ユ ーザーズガイド)の「Connections License Manager の管理」の項を参照してください。
- 3. OpsMgr 2012 コンソールを起動します。
- 4. ナビゲーションペインで、監視をクリックします。
- 5. 監視  $\rightarrow$  Dell  $\rightarrow$  Feature Management Dashboard と展開します。
- 6. サーバー(帯域外)監視機能を選択します。
- License Server の設定 タスクを実行します。
   タスクの実行 License Server の設定 画面が表示されます。
- 上書き をクリックします。
   上書きタスクのパラメータ 画面が表示されます。
- 新しい値列にある LicenseWebServiceURL パラメータに、http://<License Server IP>: <ポート番号>/ の形式 で、ライセンスウェブサービス URL (ライセンスウェブサービス URL はデフォルトポートを 8543 として 使用)を入力します。
   細さば、http:// 10.56, 102,055,0542 ( http://thitty.mail.org)

例えば、http://10.56.123.255:8543/となります。

**10. 新しい値**列にある LicenseWebUIURL パラメータに、http://<License Server IP>: <ポート番号/ の形式で、ラ イセンスウェブ UI URL(ライセンスウェブ UI URL はデフォルトポートを 8543 として使用)を入力しま す。

例えば、http://10.56.123.255:8544/となります。

11. 上書きをクリックします。

**タスクの実行 - License Server の設定** 画面が表示されます。

12. 実行をクリックします。

**タスク状態 - License Server の設定** 画面が表示されます。License Server の設定 タスクは完了までに数分 かかります。

✓ メモ: Feature Management Dashboard を使用して別のタスクを開始する前に、タスクが完了するのを 待ってください(ダッシュボードで状況アップデートの変更を表示します)。

6

レポート

レポート機能では、OpenManage Windows イベントログ、Dell サーバー BIOS、ファームウェア、保証、および RAID 設定のレポートを作成できます。

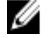

メモ: Dell サーバー BIOS、ファームウェア、および RAID 設定レポートは、の Server (In-band) Management Pack の詳細エディションでのみ使用可能です。

## レポートへのアクセス

レポート機能にアクセスするには、次の手順を実行します。

- 1. OpsMgr コンソールで レポート をクリックします。
- 2. ナビゲーションペインで、レポート → アプリケーション監視 と拡張します。
- Windows イベントログの場合は Dell Windows Server (拡張可能エディション) をクリックし、BIOS、ファームウェア、およびドライババージョン、RAID のレポートの場合は Dell Windows Server (詳細エディション) をクリックします。

また、サーバーインスタンスをクリックしてダイアグラムビューからレポートにアクセスすることもできま す。Dell レポートのオプションは、タスクペイン内のDell システムインスタンスレポートの下に、デフォル ト Microsoft レポートとともに用意されています。

メモ: System Center Operations Manager 2007 または System Center Essentials 2010 では、タスクペインはア クションペインと呼ばれます。

## **OpenManage Windows** イベントログレポートの生成

**OpenManage Windows** イベントログのレポートを生成するには、次の手順を実行します。

- 1. OpsMgr コンソールで、レポートをクリックします。
- 2. ナビゲーションペインで、レポート → アプリケーション監視 と展開します。
- 3. Dell Windows Server (拡張可能エディション) をクリックします。
- 4. OpenManage Windows イベントログ をクリックして、タスク ペインの 開く をクリックします。

**メモ:** System Center Operations Manager 2007 または System Center Essentials 2010 では、タスクペイン はアクションペインと呼ばれます。

- 5. 生成するレポートの対象期間を選択します。
- 6. オブジェクトの追加 をクリックします。
- Dell サーバーを検索して、追加をクリックします。
   選択されたオブジェクトペインにオブジェクトが表示されます。
- 8. 生成するレポートの対象となるイベントの重要度を選択します。
- 実行 をクリックします。
   OpenManage Windows イベントログ レポートが生成されます。

## BIOS 設定レポートの生成

✓ メモ: BMC レポートは、管理サーバーに BMU がインストールされている場合にのみ作成できます。 BIOS 設定のレポートを作成するには、次の手順を実行します。

- 1. OpsMgr コンソールで、レポートをクリックします。
- 2. ナビゲーションペインで、レポート → アプリケーション監視 と展開します。
- 3. Dell Windows Server (詳細エディション) をクリックします。
- 4. BIOS 設定 をクリックして、タスクペインの 開く をクリックします。

✓ メモ: System Center Operations Manager 2007 または System Center Essentials 2010 では、タスクペイン はアクションペインと呼ばれます。

- 5. 生成するレポートの対象期間を選択します。
- 6. オブジェクトの追加 をクリックします。
- Dell サーバーを検索して、追加をクリックします。
   選択されたオブジェクトペインにオブジェクトが表示されます。
- 8. 必要とするプロパティを選択します。
- 実行 をクリックします。
   BIOS 設定 レポートが生成されます。

## ファームウェアおよびドライババージョンレポートの生成

ファームウェアおよびドライババージョンのレポートを作成するには、次の手順を実行します。

- 1. OpsMgr コンソールで、レポート をクリックします。
- 2. ナビゲーションペインで、レポート → アプリケーション監視 と展開します。
- 3. Dell Windows Server (詳細エディション) をクリックします。
- 4. ファームウェアとドライババージョン をクリックし、タスク ペインで 開く をクリックします。
  - メモ: System Center Operations Manager 2007 または System Center Essentials 2010 では、タスクペイン はアクションペインと呼ばれます。
- 5. 生成するレポートの対象期間を選択します。
- 6. オブジェクトの追加 をクリックします。
- Dell サーバーを検索して、追加をクリックします。
   選択されたオブジェクトペインにオブジェクトが表示されます。
- 実行をクリックします。
   ファームウェとドライババージョンのレポートが生成されます。

## RAID 設定レポートの生成

RAID 設定のレポートを作成するには、次の手順を実行します。

- 1. OpsMgr コンソールで、レポート をクリックします。
- 2. ナビゲーションペインで、レポート → アプリケーション監視 と拡張します。
- 3. Dell Windows Server (詳細エディション) をクリックします。
- 4. RAID 設定 をクリックして、タスクペインの開く をクリックします。

✓ メモ: System Center Operations Manager 2007 または System Center Essentials 2010 では、タスクペイン はアクションペインと呼ばれます。

- 5. 生成するレポートの対象期間を選択します。
- 6. オブジェクトの追加 をクリックします。
- Dell サーバーを検索して、追加をクリックします。
   選択したオブジェクトペインにオブジェクトが表示されます。
- 8. 必要とする **プロパティ** を選択します。
- 実行 をクリックします。
   RAID 設定 レポートが生成されます。

# 関連文書およびリソース

本章では、Dell Server Management Pack Suite の操作に役立つ文書および参考資料に関する詳細を説明します。

## **Operations Manager** のパフォーマンスと拡張性のためのマイ クロソフトガイドライン

最適なパフォーマンスのため、異なる管理ステーションにはデバイス固有の Server Management Pack Suite を 展開します。

拡張性に関するマイクロソフトの推奨については、マイクロソフトのウェブサイト technet.microsoft.com を参照してください。

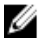

**メモ:** パフォーマンス向上のため、Autogrow オプションが Operations Manager Data Warehouse および/または Database で有効化されていることを確認してください。

## その他の必要マニュアル

本 ユーザーズガイドの他に、support.dell.com/manuals デルサポートサイトで利用できる以下のガイドを参照 することが必要になる場合があります。マニュアルページで、ソフトウェア→システム管理 をクリックし ます。右側の該当する製品リンクをクリックして、マニュアルにアクセスします。

- Dell Integrated Remote Access Controller User's Guide (Dell Integrated Remote Access Controller  $\neg \vec{\mathcal{T}} \vec{\mathcal{X}} \vec{\mathcal{T}} \vec{\mathcal{X}}$
- Dell Chassis Management Controller User's Guide (Dell Chassis Management Controller ユーザーズガイド)
- Dell OpenManage Installation and Security User's Guide (Dell OpenManage Istallation and Security  $\neg \vec{\mathcal{F}} \vec{\mathcal{X}}\vec{\mathcal{I}} + \vec{\mathcal{F}}$ )
- Dell OpenManage Software Quick Installation Guide (Dell OpenManage ソフトウェアクイックインストール ガイド)
- Dell OpenManage Server Administrator Compatibility Guide (Dell OpenManage Server Administrator 互換性ガ イド)
- Dell OpenManage Server Administrator CIM Reference Guide (Dell OpenManage Server Administrator CIM リ ファレンスガイド)
- Dell OpenManage Server Administrator Messages Reference Guide (Dell OpenManage Server Administrator メ ッセージリファレンスガイド)
- Dell OpenManage Server Administrator Command Line Interface User's Guide (Dell OpenManage Server Administrator コマンドラインインタフェースユーザーズガイド)
- Dell OpenManage Baseboard Management Controller Utilities User's Guide (Dell OpenManage ベースボード 管理コントローラユーティリティユーザーズガイド)
- Dell Remote Access Controller 5 User's Guide (Dell Remote Access Controller 5 ユーザーズガイド)
- Dell Remote Access Controller Racadm User's Guide (Dell Remote Access Controller Racadm  $\neg t x t / k$ )
- Dell Life Cycle Controller User's Guide (Dell Life Cycle Controller ユーザーズガイド)
- Dell Remote Access Controller/Modular Chassis User's Guide (Dell Remote Access Controller/Modular Chassis  $\neg \psi \varkappa \psi \varkappa \psi \varkappa \psi \varkappa \psi$ )
- 用語集では、本書で使用されている用語が説明されています。

『Dell Systems Management Tools and Documentation』 (Dell System Management ツールとマニュアル) DVD には、 Server Administrator の readme ファイルおよびこの DVD に含まれるその他のシステム管理ソフトウェアアプ リケーションの readme ファイルが収録されています。

## デルへのお問い合わせ

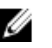

✓ メモ:お使いのコンピュータがインターネットに接続されていない場合は、購入時の納品書、出荷伝票、 請求書、またはデルの製品カタログで連絡先をご確認ください。

デルでは、オンラインまたは電話によるサポートとサービスのオプションを複数提供しています。サポート やサービスの提供状況は国や製品ごとに異なり、国/地域によってはご利用いただけないサービスもござい ます。デルのセールス、テクニカルサポート、またはカスタマーサービスへは、次の手順でお問い合わせい ただけます。

- 1. support.dell.com にアクセスします。
- 2. サポートカテゴリを選択します。
- 3. 米国在住以外のお客様は、support.dell.comページ下の国コードを選択してください。All を選択するとす べての選択肢が表示されます。
- 4. 必要なサービスまたはサポートのリンクを選択します。

# 付録 A- 問題とその解決

## 問題とその解決

次の表では、既知の問題、解決法、および問題の対象をリストしています。

#### 表 19. 問題とその解決

| 問題                                                                                                    | 解決法                                                                                                    | 対象                                       |
|----------------------------------------------------------------------------------------------------|----------------------------------------------------------------------------------------------------|------------------------------------------|
| Dell ネットワークデバイスのダ<br>イアグラムビューで、Dell DRAC<br>およびシャーシオブジェクトの<br>基本属性が表示されない。                                           | この問題を解決するため、状態ビュ<br>ーでオブジェクトをクリックする<br>ことにより、詳細な属性一連を表示<br>することができます。                                                                                                    | Dell Remote Access 監視機能、Dell<br>CMC 監視機能 |
| ライセンス設定アラートが自動<br>的に解決されない。                                                                                          | この問題を解決するには、 <b>OpsMgr</b><br>コンソールでライセンス設定アラ<br>ートを右クリックして、 <b>閉じる</b> をク<br>リックします。                                                                                                    | Dell Server Management Pack Suite        |
| サーバーモジュールおよびシャ<br>ーシスロットサマリ情報が CMC<br>または DRAC/MC に表示されな<br>い。                                                       | <ul> <li>CMC または DRAC/MC を管理<br/>する管理サーバーに OMSA<br/>または DRAC ツールがイン<br/>ストールされていることを<br/>確認します。</li> <li>CMC または DRAC/MC デバイ<br/>スに RunAsAccounts が設 「Dell<br/>CMC ログインアカウント」または「Dell DRAC/MC ログイン<br/>アカウント」に関連付けられ<br/>ていることを確認します。</li> <li>Dell CMC スロット検出 およ<br/>び Dell DRAC/MC スロット検<br/>出 ルールが、OpsMgr コンソ<br/>ールの オーサリングペイン<br/>から有効化されていること<br/>を確認します。</li> </ul>                                                                    | Dell シャーシ監視機能                            |
| プログラムの追加と削除または<br>プログラムのアンインストール<br>と変更から Dell Server<br>Management Pack バージョン<br>5.0.1 の 修復 オプションの実行<br>中にエラーが発生した。 | インストーラの <b>修復</b> オプションを<br>使用してください。詳細に関して<br>は、『 <i>Dell Server Management Pack</i><br><i>Suite Version 5.0.1 For Microsoft</i><br><i>System Center Operations Manager</i><br><i>and System Center Essentials</i><br><i>Installation Guide</i> 』(Microsoft System<br>Center Operations Manager および<br>System Center Essentials 向けの Dell<br>Server Management Pack Suite バー<br>ジョン 5.0.1 のインストールガイ<br>ド)の「インストーラの修復オプシ<br>ョンの使用」の項を参照してください。 | Dell Server Management Pack Suite        |

8

| 問題                                                                                                    | 解決法                                                                                                    | 対象                                |
|----------------------------------------------------------------------------------------------------|----------------------------------------------------------------------------------------------------|-----------------------------------|
| Dell サーバー(帯域外)監視機<br>能によって検出された Dell サー<br>バーが、Dell サーバー(帯域外)<br>ライセンスが削除された後もリ<br>ストされる。                                             | この問題を解決するには、次の手順<br>を実行してください。<br>1. スタート→ファイル名を指定<br>して実行をクリックします。<br>2. DcomCnfgコマンドを入力し<br>てDCOM設定ウィンドウを開<br>きます。<br>3. コンポーネントサービス→コ<br>ンピュータ→マイコンピュー<br>タ→COM+アプリケーション<br>→Dell Device Helper と展開し<br>ます。<br>4. Dell Device Helper を右クリック<br>して、シャットダウンをクリッ<br>クします。                                                                                                    | Dell Server Management Pack Suite |
|                                                                                                    | して、 <b>起動</b> をクリックします。                                                                                                    |                                   |
| CMC/DRAC MC デバイスの検出<br>中に応答の遅延が発生した場<br>合、デバイスからの最新情報が<br>アップデートされない、スクリ<br>プトタイムアウトエラーが生成<br>される、または一時フォルダ内<br>のログファイルがクリアされま<br>せん。 | 応答の遅延が発生している CMC ま<br>たは DRAC/MC デバイスの 上書きプ<br>ロパティ 画面で スクリプトタイム<br>アウト 値を増やしてください。上<br>書きの詳細に関しては、<br>technet.microsoft.com にある OpsMgr<br>マニュアルを参照してください。                                                                                                    | Dell シャーシ監視機能                     |
| 機能管理ホストサーバー正常性<br>サービスがダウンする                                                                                                    | 分散型セットアップ(OpsMgr 2012<br>内の分散型リソースプールを含<br>む)では、Dell Feature Monitoring<br>Manatement Pack は、検出、アラー<br>ト、およびタスクなどの機能管管理ア<br>クティビティのすべてをホストトす<br>るための管理サーバーリストから1<br>つのサーバーを特定します。。選択<br>された管理サーバーの機能が停止<br>すると、実行した機能管理タスクは<br>失敗します。そのような選択され<br>た管理サーバーが破損している、ま<br>たは正常性サービスを呼び出せな<br>い場合は、古いオブジェクトを削停<br>止を計画してください。詳細につ<br>いては、technet.microsoft.com/en-us/<br>library/hh456439.aspxを参照して下さ<br>い。<br>Dell Feature Management Pack は新規<br>の機能管理ホストサーバーに切り<br>替え、以降の検出サイクルではその<br>サーバーで機能をホストします。 | Dell Server Management Pack Suite |

## 既知の制限

#### 表 20. 既知の制限

 制限
 対象

 Dell MP、電源制御、および LED タスクは、デフォル
 Dell S

 トの資格情報のみを使用します。オーサリングペイ
 Dell S

Dell Server Management Pack Suite

制限 対象 ンで新しいタスクを作成して表示すると、指定した ユーザー名とパスワードを確認できます。資格情報 は、タスク表示時に非表示にはなりません。 正常性エクスプローラーの使用中、Server **Dell Server Management Pack Suite** Management Pack Suite  $(\forall \not ) \forall \neg b$  OpenManage Services インスタンスの下)の一部のユニット監視 は、サブインスタンスが存在しないにも関わらず緑 の状態を表示する場合があります。これは、ターゲ ットクラスが存在し、ユニット監視が実行されてい るとき、にユニット監視は使用不可状況になれない ためです。 センサーのイントルージョンユニットモニタのステ **Dell Server Management Pack Suite** ータスは、シャーシのみの状態を示すものであり、 ベゼルイントルージョンの正常性は含まれていませ ん。 Dell Server Management Pack Suite  $\not{\neg} - \not{\lor} = \checkmark 4.1 \text{ O}$ **Dell Server Management Pack Suite Dell.OutofBand.DRAC.mp**の iDRAC クラスで行われる上 書き(検出/監視/ルール)は、バージョン5.0.1の iDRAC6 モノリシッククラスにのみ転送されます。 iDRAC6 モジュラークラスには上書きを手動で再作成 してください。

## 機能管理アラート

Dell Device Helper Utility または Dell Connections License Manager サーバーが正しくインストールされていない 場合、またはライセンスサーバーが Dell サーバー(帯域外)監視機能を通して Dell サーバーを監視するため に十分なライセンスを持っていない場合、ダッシュボードの機能管理アラートに以下のアラートが生成され ます。

#### 表 21.機能管理アラート

| アラートテキスト                                                                                                    | アラート状況 | 原因                                                                                                    | 解決法                                                                                                    |
|----------------------------------------------------------------------------------------------------|--------|----------------------------------------------------------------------------------------------------|----------------------------------------------------------------------------------------------------|
| Dell FMP: Dell Device<br>Helper Utility が存在し<br>ないか、Dell Dell Server<br>(out-of-band)<br>Management Pack との<br>互換性がありません | 重要     | Dell Device Helper Utility バ<br>ージョン 5.0.1 が見つから<br>なかったか、Dell Device<br>Helper Utility が破損してい<br>ます。<br>5.0.1 より新しいバージョ<br>ンの Dell Device Helper<br>Utility が見つかりました。<br>5.0.1 より古いバージョン<br>の Dell Device Helper Utility<br>が見つかりました。 | 管理サーバー上で Dell<br>Server Management Pack<br>Suite バージョン 5.0.1 イン<br>ストーラーを実行してく<br>ださい。                                                                           |
| Dell FMP: Dell License<br>Server が適切に設定さ<br>れていません                                                                       | 重要     | <b>Dell Connections License</b><br><b>Server</b> が設定されていま<br>せん。                                                                                                    | Dell Connections License<br>Server をインストールし<br>て URL を設定してくださ<br>い。詳細に関しては、「 <u>Dell</u><br><u>Connections License</u><br><u>Manager URL の設定</u> 」を参<br>照してください。 |
| Dell FMP: Dell License<br>Server が到達不能です                                                                                 | 重要     | Dell Connections License<br>Server に接続できません。                                                                                                    | Dell Connections License<br>Server URL が正しく設定<br>されていることを確認し                                                                                                    |

| アラートテキスト                                             | アラート状況 | 原因                                                                                             | 解決法                                                                                                    |
|------------------------------------------------------|--------|------------------------------------------------------------------------------------------------|----------------------------------------------------------------------------------------------------|
|                                                      |        |                                                                                                | てください。詳細に関し<br>ては、「 <u>Dell Connections</u><br><u>License Manager URL の設</u><br>定」を参照してください。<br>Dell Connections License<br>Server にアクセス可能か<br>どうかを確認してください。                                                                                                    |
| Dell FMP:機能に対す<br>る Dell ライセンスが十<br>分でないか存在しませ<br>ん。 | 重要     | Dell Connections License<br>Server 上にライセンスが<br>ありません。<br>監視機能に対するライセ<br>ンスの使用が監視制限を<br>超えています。 | 追加のライセンスを購入<br>して、Dell Connections<br>License Server にインポー<br>トしてください。                                                                                                    |
|                                                      | 警告     | 監視機能に対するライセンスの使用が、総監視能力の上限に近づいています。                                                            | 追加のライセンスを購入<br>して、Dell Connections<br>License Server にインポー<br>トしてください。                                                                                                    |
|                                                      | 重要     | 監視機能のためのライセ<br>ンスを処理できません。                                                                     | Dell Connections License<br>Server が正しく設定され<br>ていることを確認してく<br>ださい。詳細に関しては、<br>support.dell.com/manualsis<br>の『Dell Connections License<br>Manager Version 1.0 User's<br>Guide』(Dell Connections<br>License Manager バージョ<br>ン 1.0 ユーザーズガイド)<br>を参照してください。<br>Dell Connections License<br>Server にアクセス可能か<br>どうかを確認してください。<br>Dell Connections License<br>Server からライセンスを<br>取得するためのアクセス<br>権限を確認してください。 |

# 付録 B-外部プログラムの有効化タスク

Dell Server Management Pack Suite によって提供される外部プログラムを起動するタスクは、デフォルトの場所にインストールされる必要があります。プログラムがデフォルトの場所にインストールされていない場合は、アプリケーションを起動するための新しいタスクを作成します。

## アドバンス電源制御と LED 識別表示タスクの作成

アドバンス電源制御と LED 識別表示タスクは、デフォルトの BMC 資格情報とインストールパス(C:\Program Files\Dell\SysMgt\bmc)を使用します。

お使いのシステムがデフォルトのBMC 資格情報とインストールパスを使用しない場合は、管理サーバー上 に BMU 2.0 以降をインストールして、新しいコンソールタスクを作成します。

▲ 注意:以下の手順では、タスクを作成して、プレーンテキストでパスワードを設定することが必要です。 BMC が管理サーバーにインストールされていない場合、OpsMgr Console はダイアログボックス内にコマンド全体とエラーを表示する場合があり、パスワードを公開します。このタスクを含む作成済み上書き管理パックをディスクにエクスポートすると、エクスポートされた管理パックを一般的なテキストエディタ、または OpsMgr Authoring Console で開き、パスワードをプレーンテキストで表示できます。新しいタスクの作成は必要不可欠な場合にのみ行い、続行する前にセキュリティ面を検討してください。

新しいタスクを作成するには、次の手順を実行します。

- 1. OpsMgr コンソールを起動して、オーサリングをクリックします。
- 2. オーサリング ペインで 管理パックオブジェクト 下にある タスク を右クリックし、新規タスクの作成 を 選択します。
- 3. タスクタイプ 画面で、コンソールタスク にある コマンドライン を選択します。
- 4. 宛先の管理パックを選択し、次へをクリックします。
- 5. タスク名、説明 を入力し、タスクターゲット に Dell Windows サーバー を選択して、 次へ をクリックします。
  - **コマンドライン** 画面が表示されます。
- アプリケーションフィールドに ipmitool.exe アプリケーションのパス(管理サーバー上で BMU がインストールされている場所へのパス)を入力します。
   例えば、C:\Program Files\Dell\SysMgt\bmc\ipmitool.exe(デフォルトの BMU パスは、お使いのオペレーティングシステムの言語により異なる場合があります)になります。2つの LED 識別表示タスクの場合、アプリケーションパスはC:\Program Files\Dell\SysMgt\bmc\ipmish.exe(デフォルトの BMU パスは、お使いのオペレーティングシステムの言語により異なる場合があります)となります。
- 7. 電源制御タスクの場合、パラメータフィールドに次の形式でコマンドラインパラメータを入力します。
  - I lan -Hと入力し、ドロップダウンメニューから IPMI 機能ありのリモートアクセス IP を選択します。
  - -U <ユーザー名> -P <パスワード> -k <kgkey> <IPMI タスク文字列> と入力します。
  - <IPMI タスク文字列>を次のいずれかのオプションと置き換えます。
    - \* power status (電源ステータスの確認 タスクの場合)
    - \* power on (**電源オン**タスクの場合)

- \* power soft (正常電源オフタスクの場合)
- \* power off (**強制電源オフ**タスクの場合)
- \* power cycle (パワーサイクルタスクの場合)
- \* power reset (電源リセットタスクの場合)
- \* identify on (LED 識別表示オンタスクの場合)
- \* identify off (LED 識別表示オフタスクの場合)

例:

-I lan -H \$Target/Property[Type="Dell.WindowsServer.Server"]/RemoteAccessIP\$ -U root -**P**<パスワード>-k<kgkey> power status

- 8. LED のオン/オフのタスクについては、次の形式でコマンドラインパラメータを入力します。
  - -ip と入力し、ドロップダウンメニューから IPMI 機能ありのリモートアクセス IP を選択します。
  - -u <ユーザー名> -p <パスワード> -k <kgkey> <IPMI タスク文字列>と入力します。
- 9. 作成 をクリックしてタスクを作成します。作成する新しい BMC タスクごとに、この手順を繰り返します。

## License Manager 起動タスクの作成

License Manager 起動タスクは、変更不可のデフォルト Dell License Manager(DLM) インストールパス (%PROGRAMFILES(X86)%\Dell\SysMgt\LicenseManager\Dell.DImUI.exe または %PROGRAMFILES%\Dell\SysMgt \LicenseManager\Dell.DImUI.exe) を使用します。

お使いのシステムがこれらを使用していない場合、管理サーバーに DLM をインストールして、**Dell サーバー** 用 DLM でターゲットされる **オーサリング** ペインで新しいコンソールタスクを作成します。 新しいタスクを作成するには、次の手順を実行します。

- 1. OpsMgr コンソールを起動して、オーサリング をクリックします。
- 2. オーサリング ペインで 管理パックオブジェクト 下にある タスク を右クリックし、新規タスクの作成 を 選択します。
- 3. タスクタイプ 画面で、コンソールタスク にある コマンドライン を選択します。
- 4. 宛先の管理パックを選択し、次へをクリックします。
- 5. タスク名、説明を入力し、タスクターゲットを以下のいずれかで設定します。
  - Dell Windows サーバー(Dell サーバー帯域内監視の場合)
  - Dell サーバー(Dell サーバー帯域外監視の場合)
  - Dell iDRAC7 (DRAC 監視の場合)
- 次へをクリックします。
   コマンドライン 画面が表示されます。
- アプリケーション フィールドに Dell.DImUI.exe アプリケーションのパス(管理サーバー上で DLM がイン ストールされている場所へのパス)を入力します。
   例えば、C:\Program Files\Dell\SysMgt\LicenseManager\Dell.DlmUI.exe となります(デ フォルトの DLM パスは、お使いのオペレーティングシステムの言語によって異なる場合があります)。
- 8. 作成 をクリックしてタスクを作成します。作成する新しい DLM タスクごとに、この手順を繰り返します。